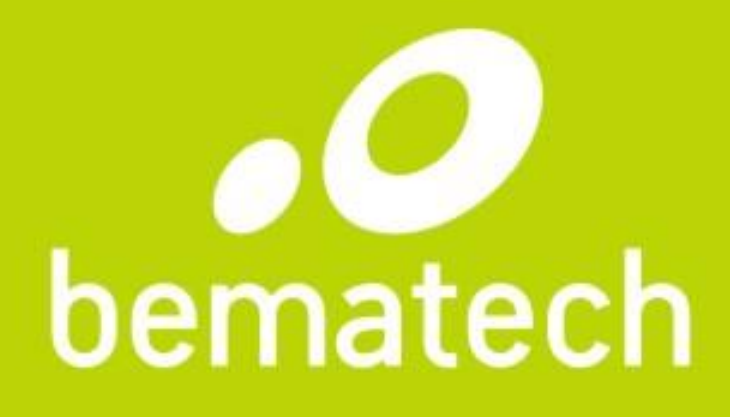

## Treinamento DC-2200

Novembro / 2014

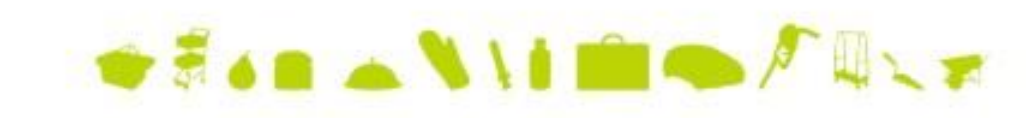

## Informações Gerais

| <b>OBJETIVO</b><br><i>OBJECTIVE</i> | Apresentar aos colaboradores o coletor de dados DC-2200<br>da solução AIDC. |
|-------------------------------------|-----------------------------------------------------------------------------|
|                                     |                                                                             |
| PÚBLICO ALVO                        | Qualidade                                                                   |
| FOCUS GROUP                         | MKT                                                                         |
|                                     | Universidade Bematech                                                       |
|                                     | Laboratório de serviços                                                     |
|                                     | RAT                                                                         |
|                                     | 0800                                                                        |
|                                     | BSP                                                                         |

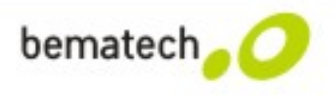

## Informações Gerais

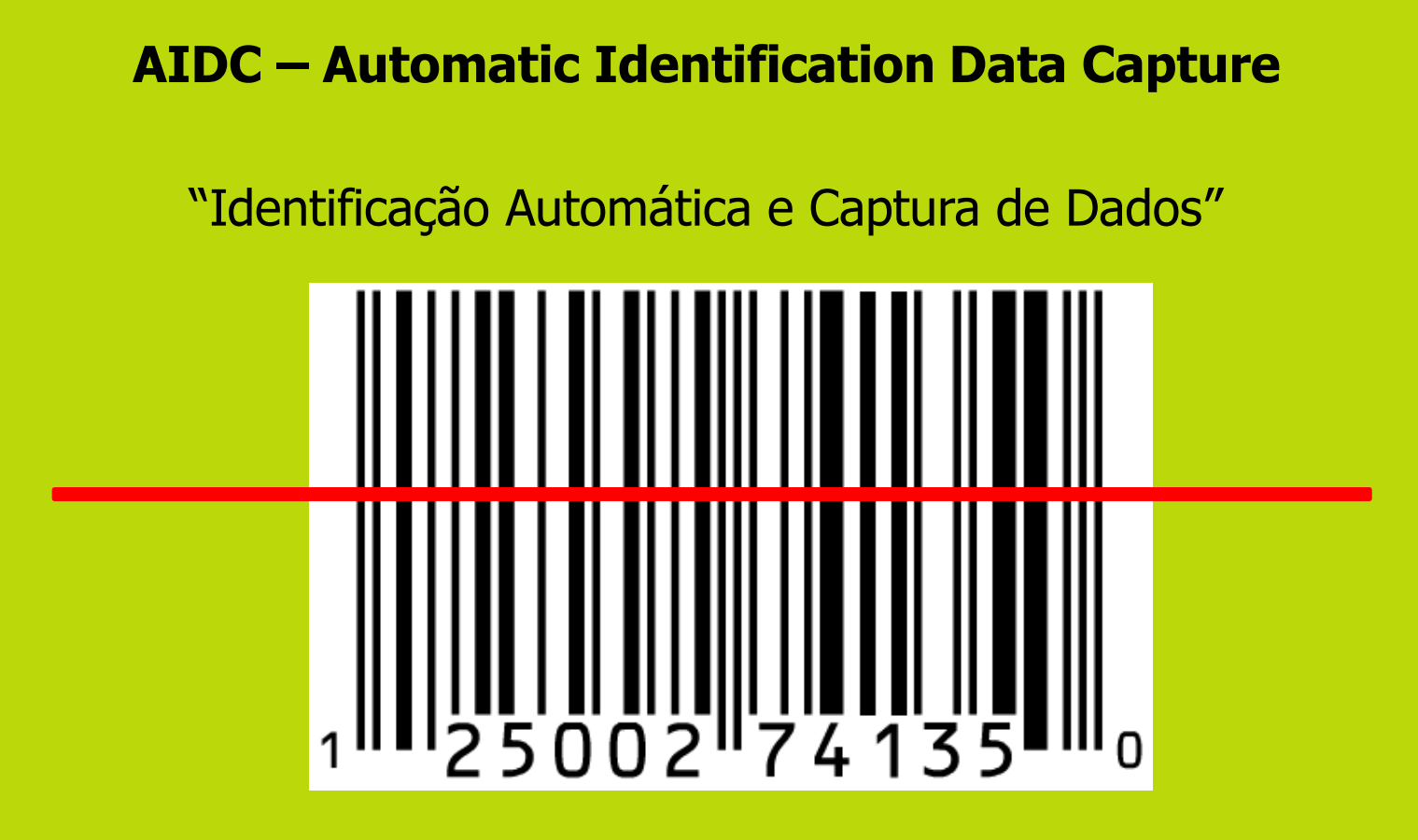

"Automação de processos centrada no Código de Barras"

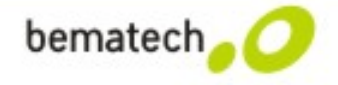

# **OPORTUNIDADE DE NEGÓCIO**

Logística de Distribuição até o Cliente Final

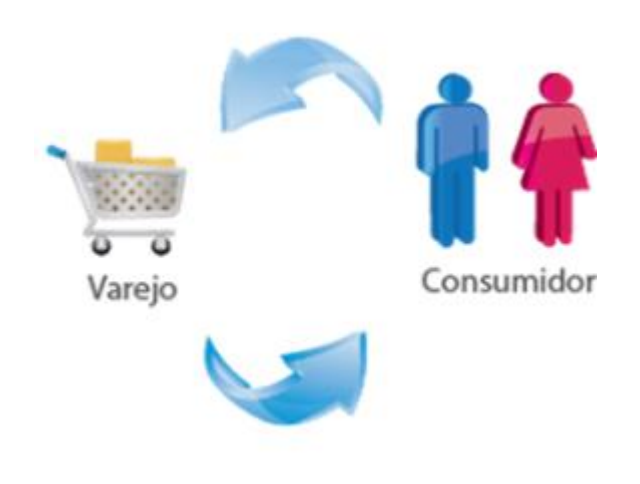

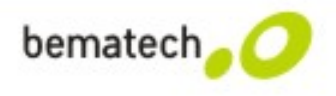

# **OPORTUNIDADE DE NEGÓCIO**

#### Logística de Distribuição até o Cliente Final

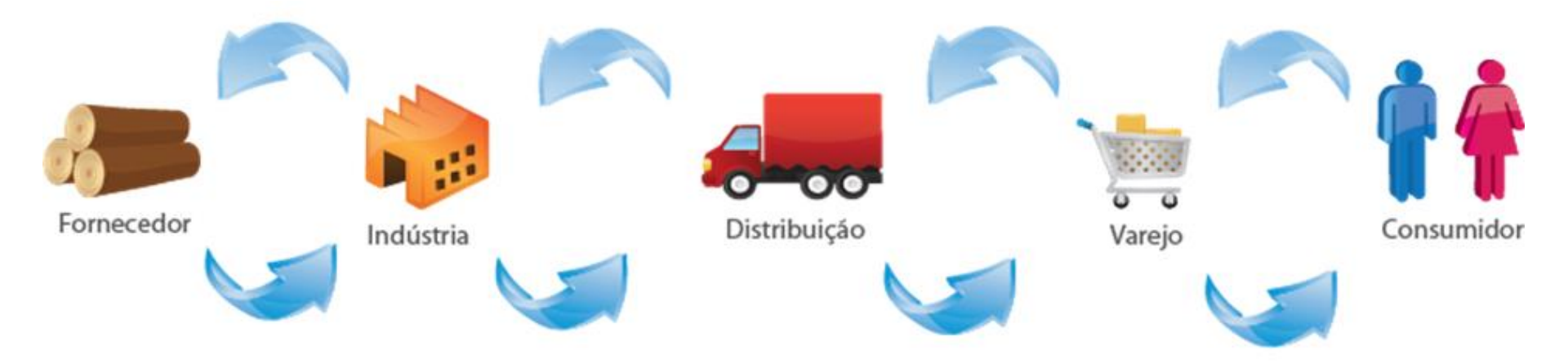

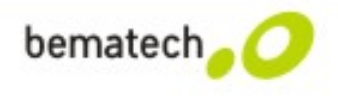

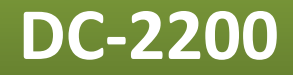

# Coletor de Dados Tipo: Batch

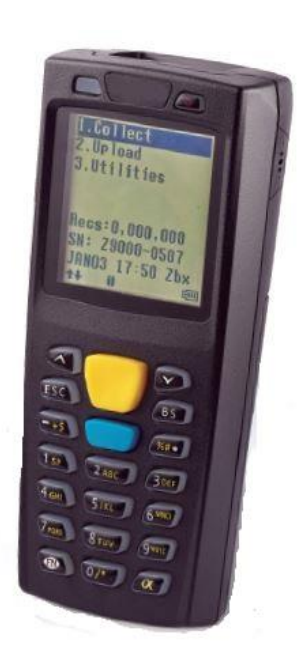

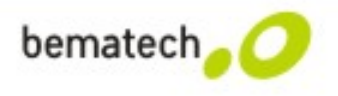

## **Especificações Básicas**

| Hardware:                                                        | Processador: 32 bits – ARM Cortex M4 100MHz                                                                                                    |  |
|------------------------------------------------------------------|----------------------------------------------------------------------------------------------------|--|
|                                                                  | Memórias: 8 MB de Flash ROM (Armazenamento) +                                                                                                    |  |
|                                                                  | 4 MB de RAM (Processamento)                                                                                                    |  |
| Tela:LCD de 128x128 pontos (8 colunas e 16 caracteres por linha) |                                                                                                    |  |
|                                                                  | com luz de fundo                                                                                                    |  |
| Interfaces:                                                      | USB via base/berço                                                                                                    |  |
| Leitor:                                                          | CCD                                                                                                    |  |
| Bateria:                                                         | Principal: Li-Ion com 1.150 mAH e 3.7 V (Recarregável) – Duração de 150<br>horas                                                                    |  |
|                                                                  | Backup: Lithium com 15mAH e 3.0 V (Recarregável)                                                                                                    |  |
| Resistência:                                                     | Resistente a quedas de até 1,2 metros                                                                                                    |  |
| Selagem:                                                         | IP53 – Não totalmente vedado contra poeira, mas se penetrar não prejudicará<br>o funcionamento do equipamento e protegido contra respingos de agua. |  |
| Indicadores:                                                     | LED bicolor – VERDE e VERMELHO $\rightarrow$ Para leitura de código de barra                                                                        |  |
|                                                                  | Indicador de bateria                                                                                                    |  |
|                                                                  |                                                                                                    |  |

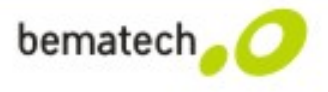

## DC2000 vs DC2200

| DC-2000                                                           | DC-2200                                                                                            |
|-------------------------------------------------------------------|----------------------------------------------------------------------------------------------------|
| Sem indicador de bateria                                          | Com indicador de bateria                                                                           |
| Sem bateria de backup – Acabou a<br>bateria os dados são apagados | Com bateria de backup –<br>Capacidade de armazenar os<br>dados quando a bateria principal<br>acaba |
| Requer conhecimento de<br>programação                             | Não requer um conhecimento de<br>programação – Intuitivo                                           |
| Display 96x96                                                     | Display 128x128                                                                                    |
| Customização apenas da "Tarefa"                                   | Customização dos menus                                                                             |
| Para testar necessita de um<br>coletor                            | Possui um simulador no software                                                                    |
| Importa somente CSV                                               | Importação de arquivos que<br>possuem delimitadores dentro da<br>tabela ASCII                      |
|                                                                   |                                                                                                    |

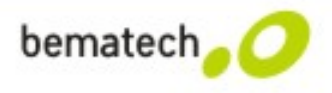

## Acessórios

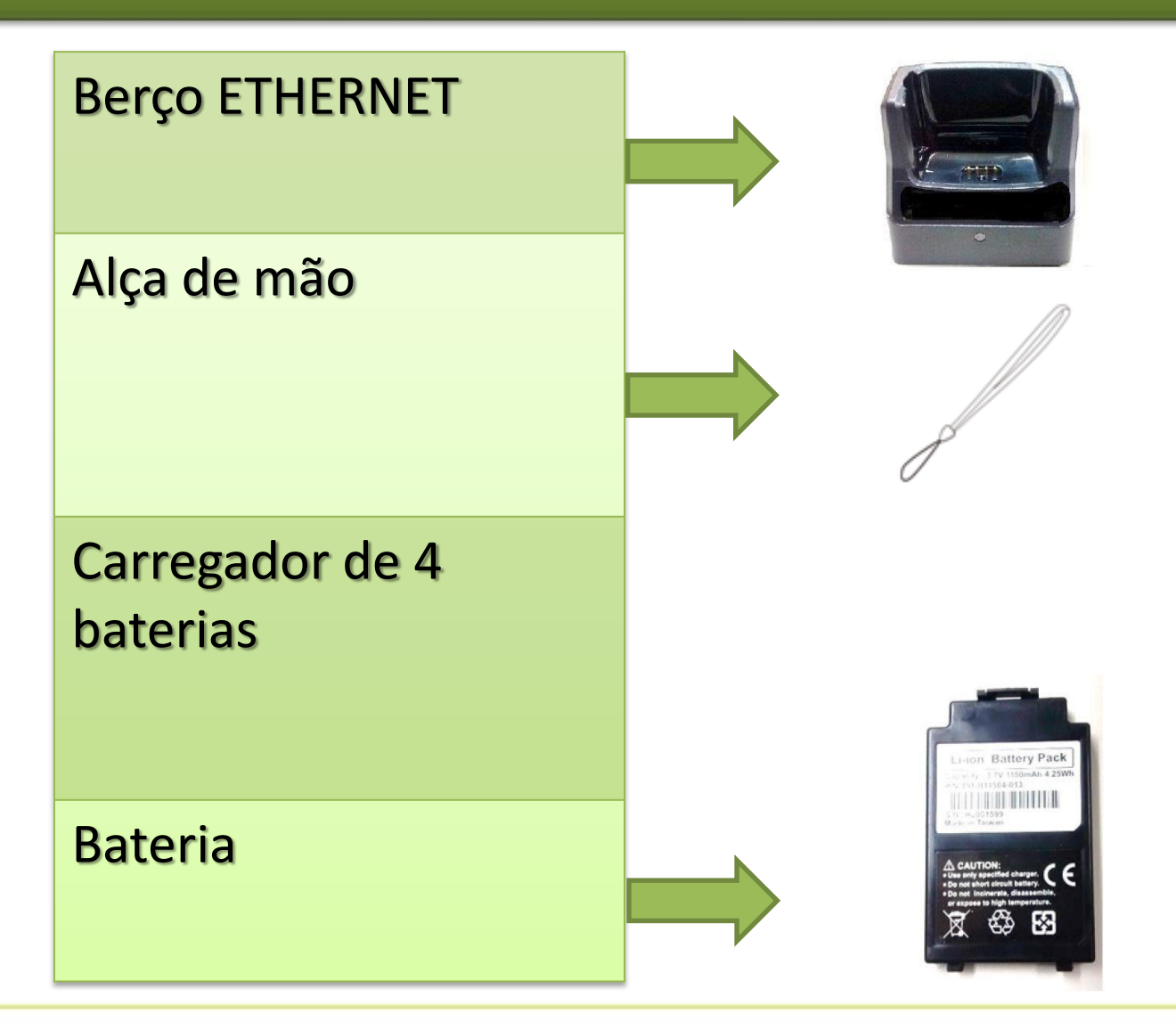

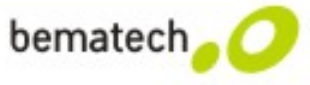

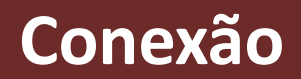

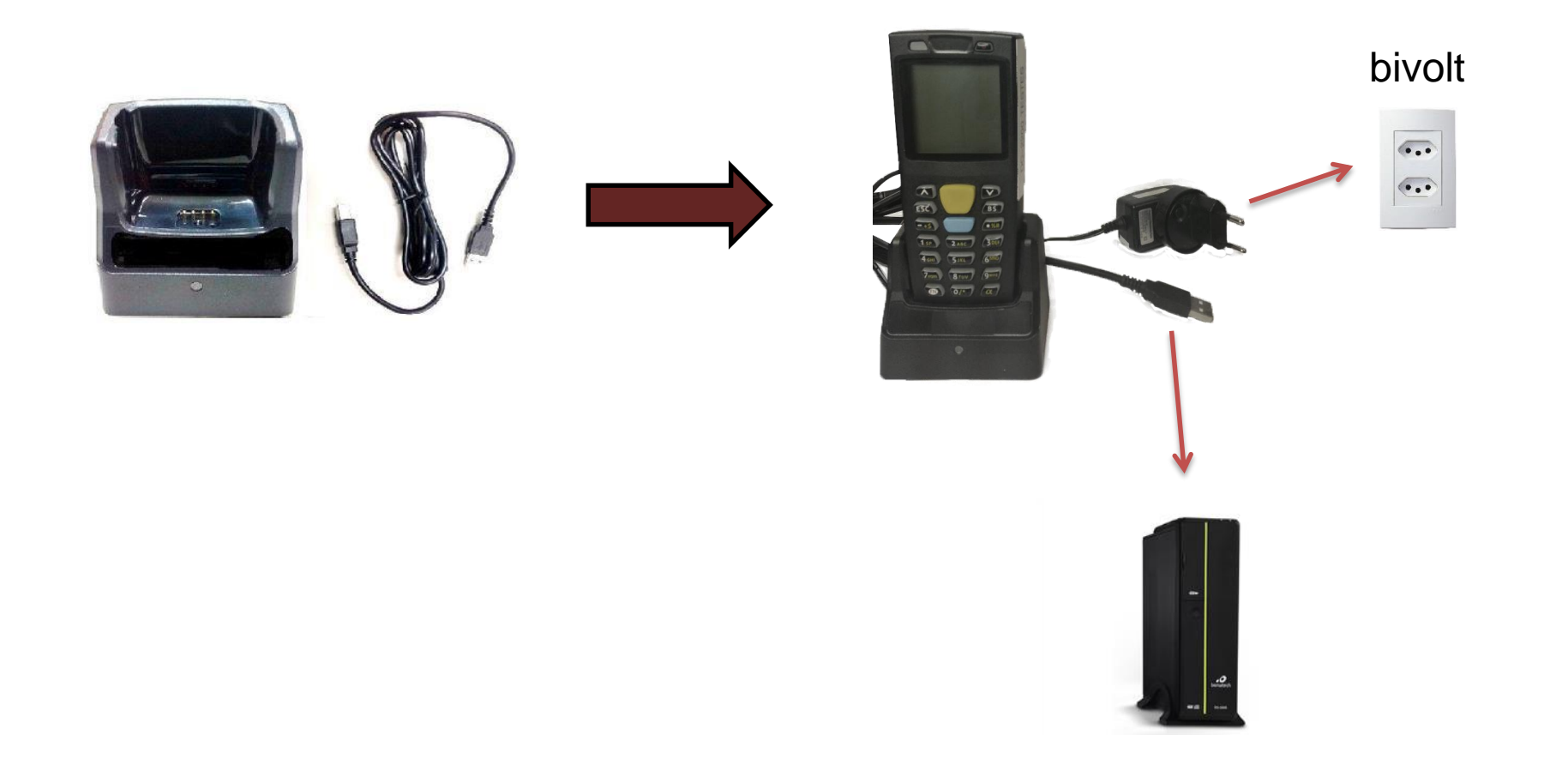

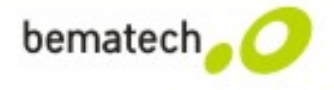

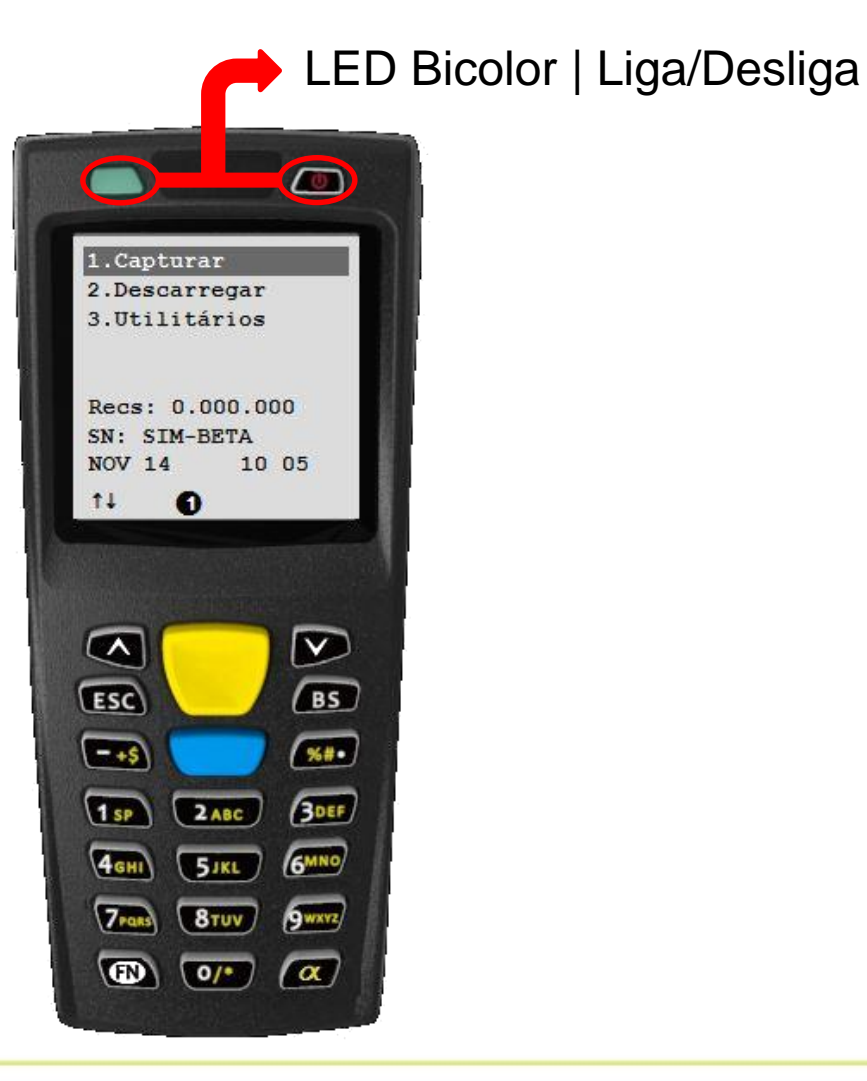

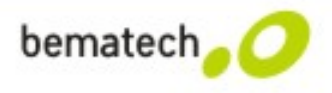

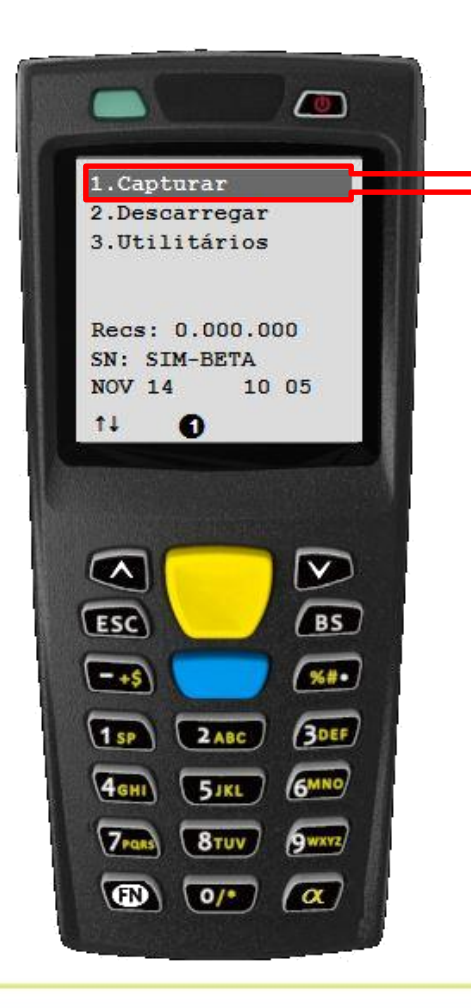

Utilizado para iniciar a coleta de dados de acordo com a tarefa programada.

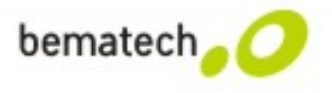

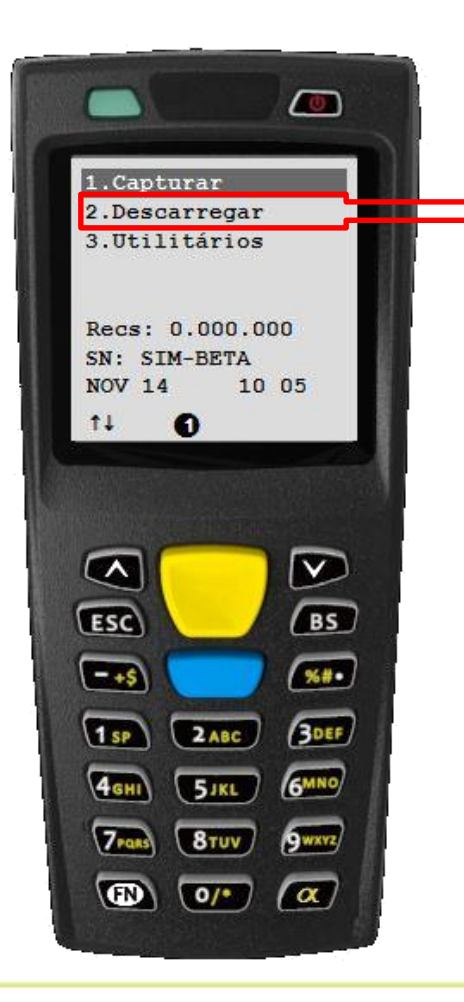

Utilizado para descarregar os dados coletados.

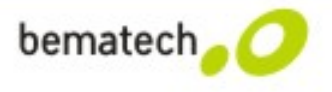

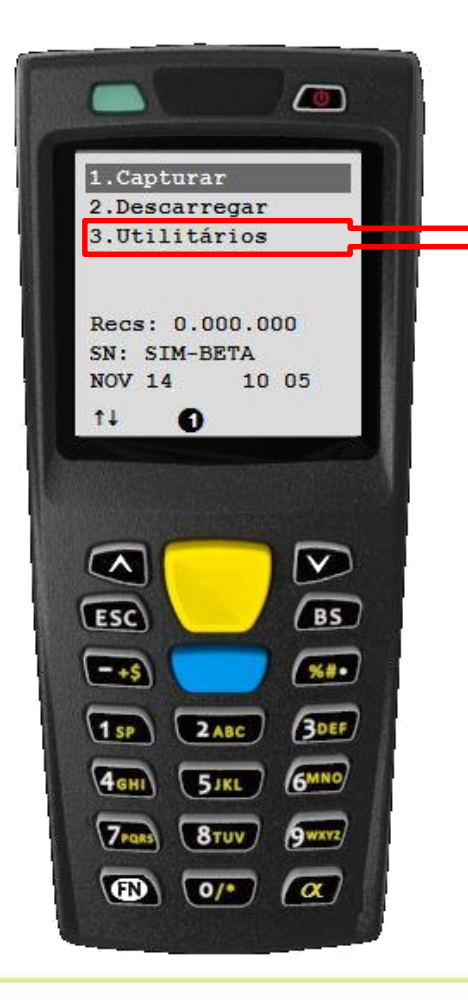

Configurações e utilitários do coletor: Exemplo: Configuração de data e hora e Calculadora

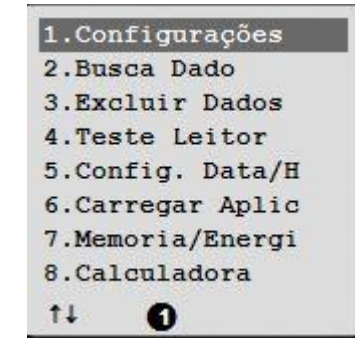

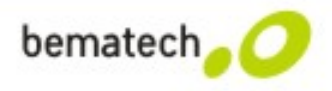

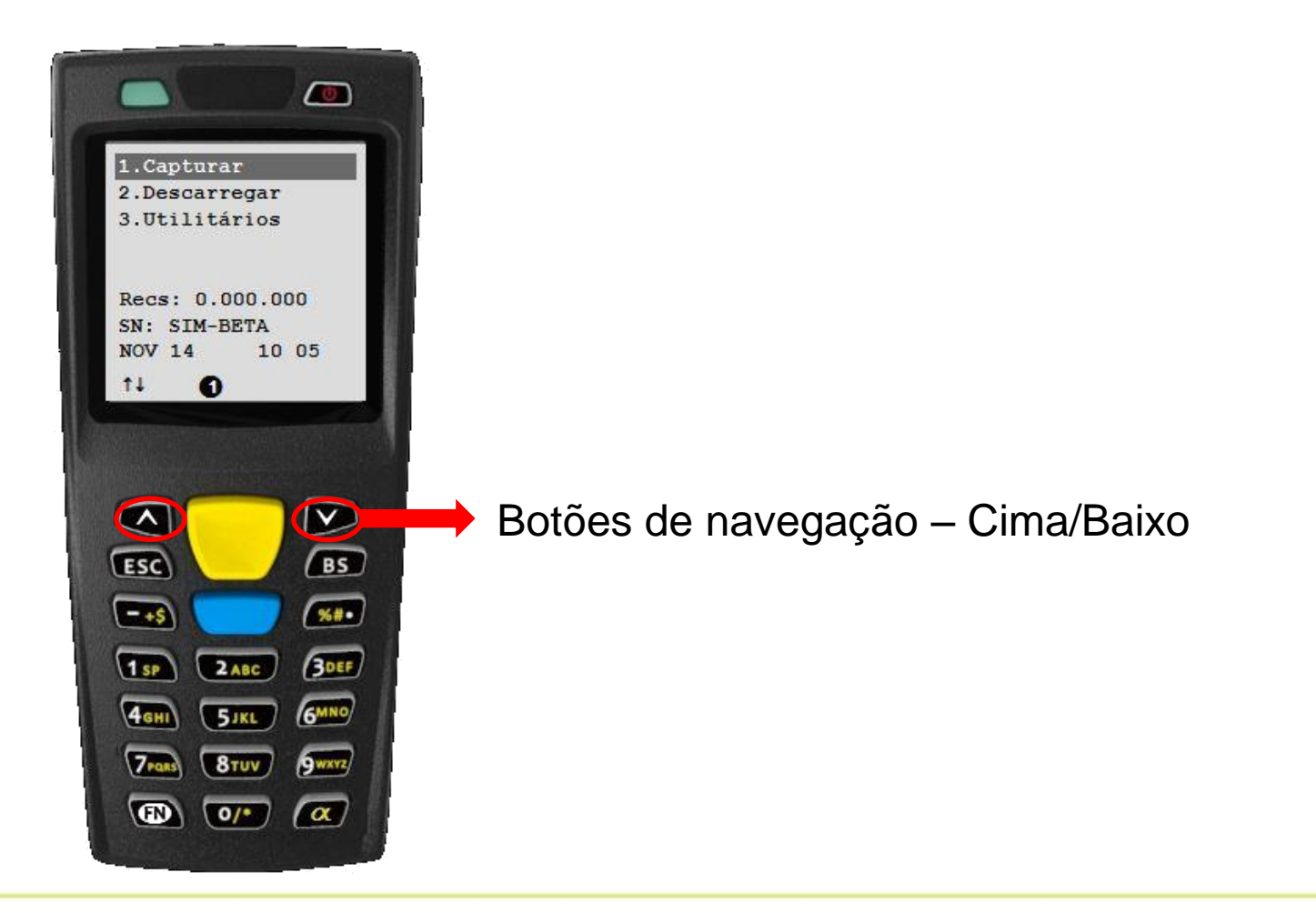

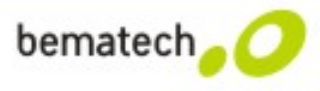

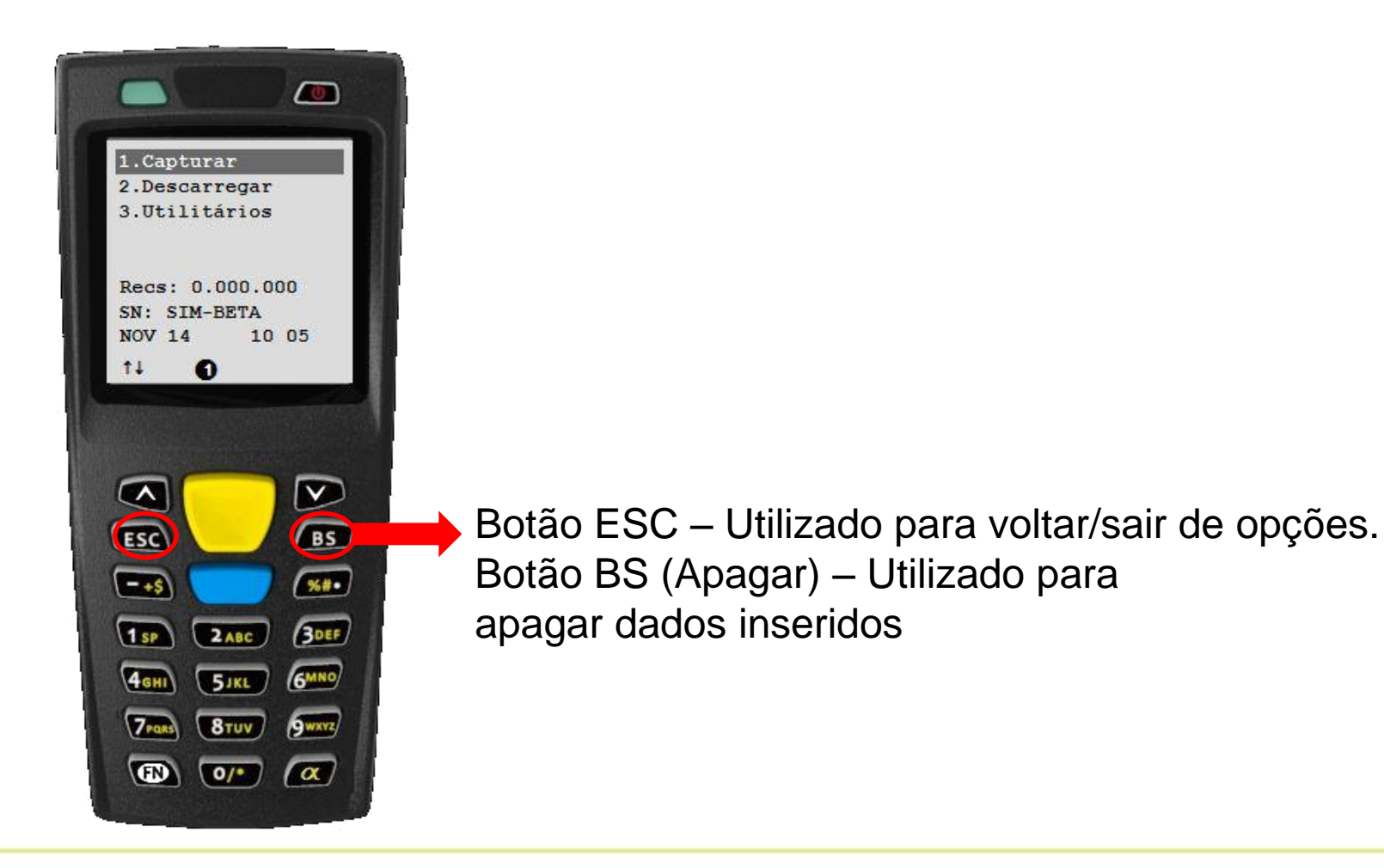

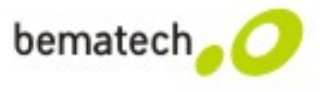

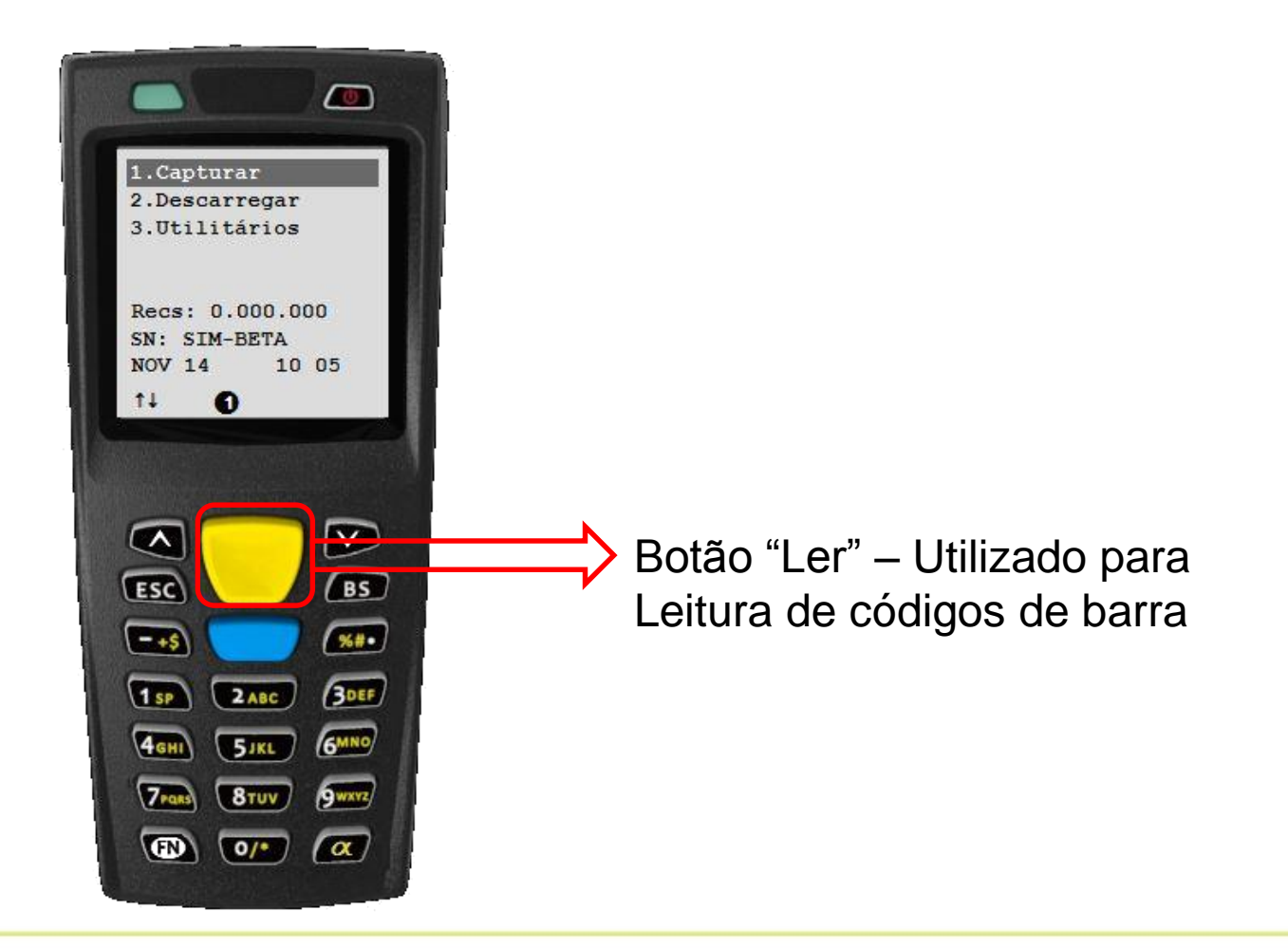

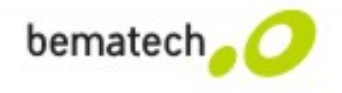

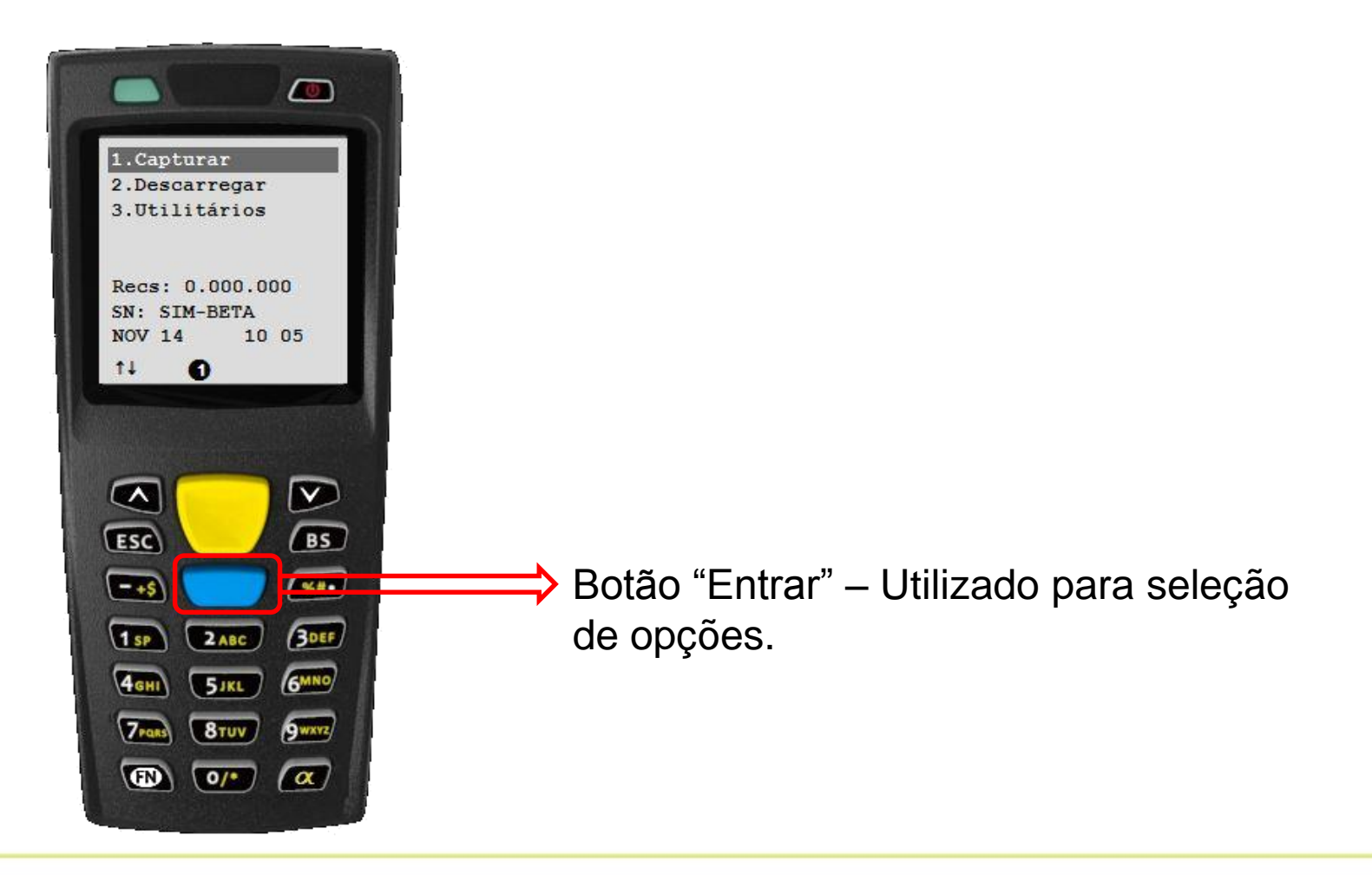

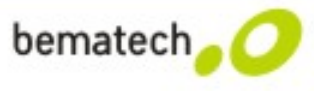

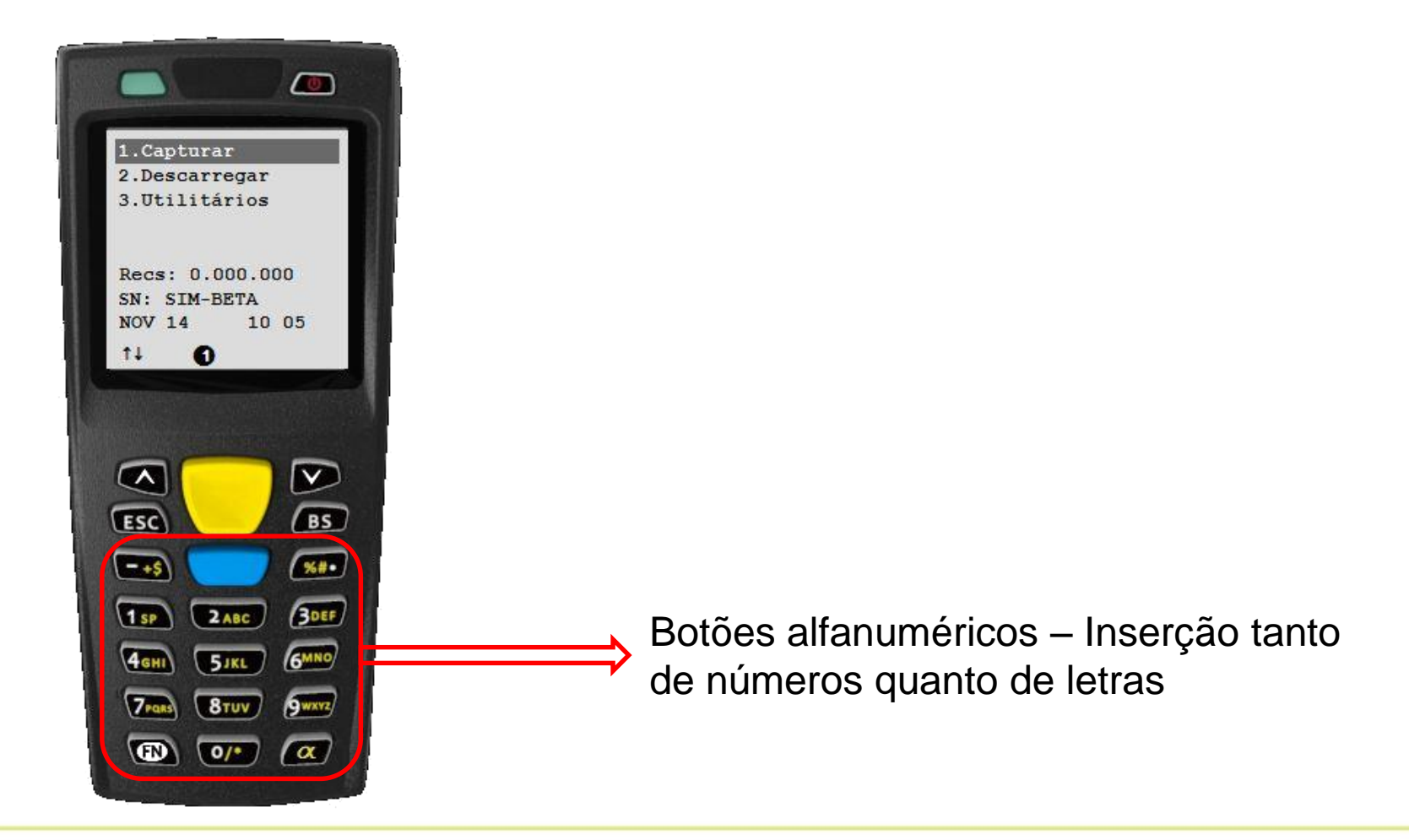

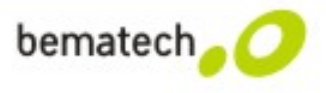

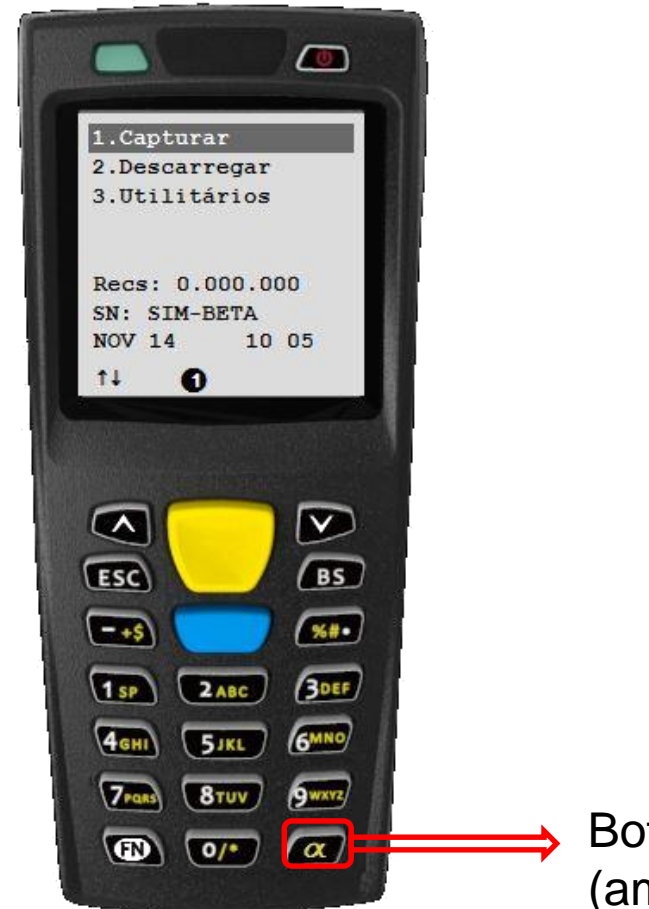

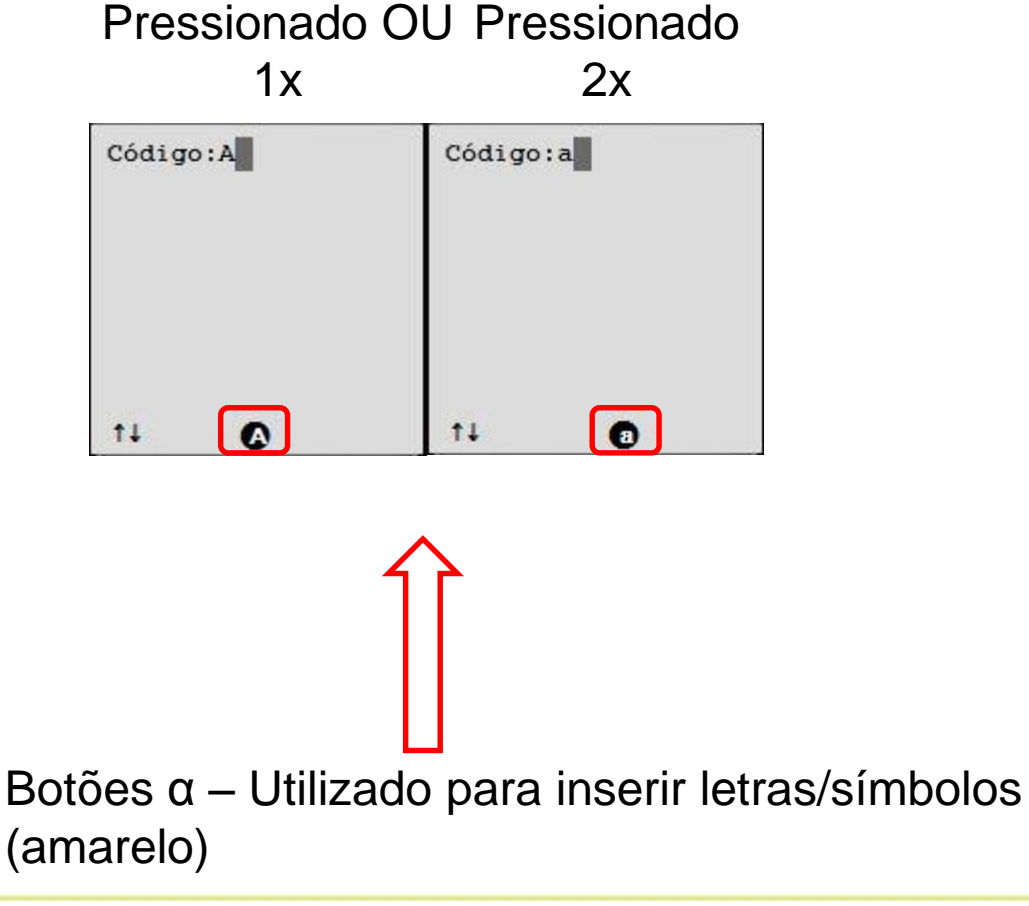

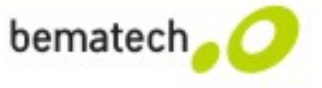

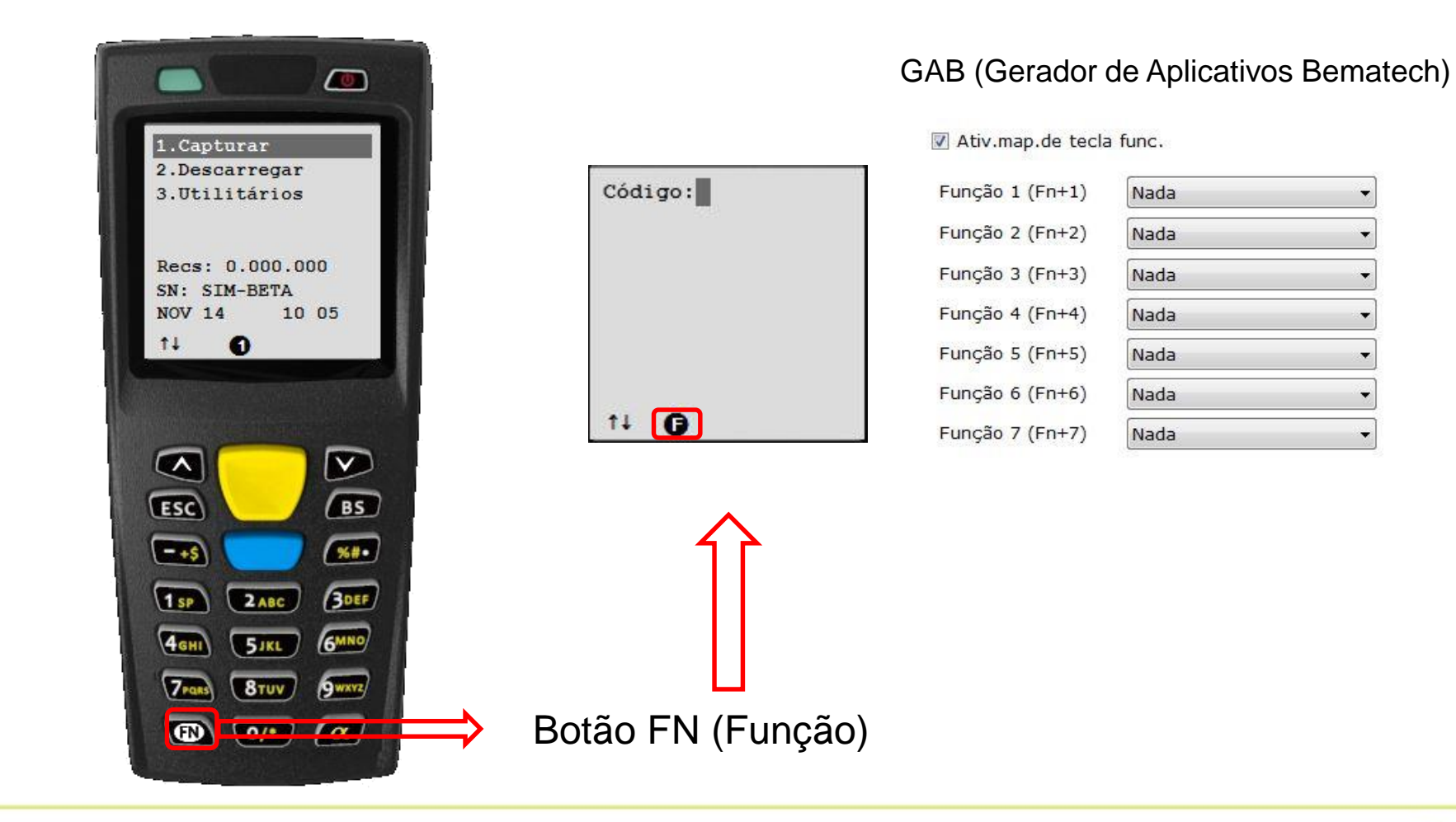

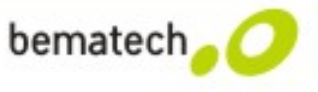

## **GAB – Gerador de Aplicativo Bematech**

#### **Tela inicial**

| Gerador de Aplicativo Bematech v1.1.0                                                                                                    | 1 [ New File.GAB ]                                                                                                    |                     |
|----------------------------------------------------------------------------------------------------|----------------------------------------------------------------------------------------------------|---------------------|
| bematech <mark>, 🧿 Ger</mark>                                                                                                    | ador de Aplicativo Bematech v1.1.0.1                                                                                                    |                     |
| Arquivo Transferência Ferra                                                                                                    | mentas Ajuda                                                                                                    | Menu Principal e    |
|                                                                                                    | Canguage Português                                                                                                    | Ferramentas rápidas |
| <ul> <li>Modelo de Aplicação</li> <li>Iniciar</li> <li>Configurações</li> <li>Menu</li> <li>Arquivo Tabela</li> <li>Formulário</li> </ul> | Bem-vindo ao GAB (Gerador de Aplicativo Bematech). Este gerador de<br>aplicativos fácil de usar, porém poderoso, permite aos usuários<br>desenvolverem aplicativos dinâmicos e personalizados, com mínima ou<br>nenhuma habilidade de programação. Os usuários são capazes de definir<br>menus, formulários e tabelas de buscas personalizados, sem escrever<br>quaisquer códigos de programação. |                     |
| Painel de<br>navegação                                                                                                    | Está disponível no site da Bematech, www.bematech.com.br, o manual de<br>usuário, o manual de programação e outros materiais que podem auxiliar o<br>usuário na utilização do GAB.<br>Para começar, clique em "Iniciar" no painel de navegação do lado esquerdo da<br>tela ou simplesmente pressione o botão "Iniciar" para criar o seu aplicativo<br>personalizado GAB.                          | Área de Trabalho    |
|                                                                                                    | Iniciar         BEMATECH S/A         TEL: 0800-644-2362         Website: www.bematech.com.br                                                                                                    |                     |
| 0 2014/11/13 13:35:43                                                                                                    | Coding : ANSI                                                                                                    |                     |

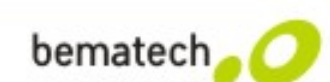

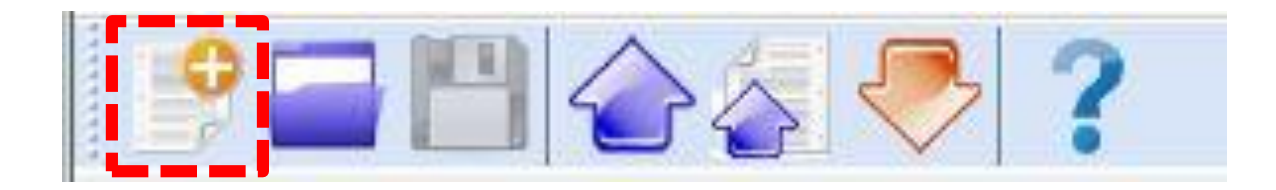

□ Novo - Cria um novo modelo de aplicativo, com todos os avisos padrões;

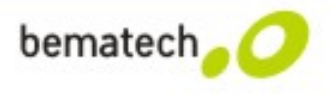

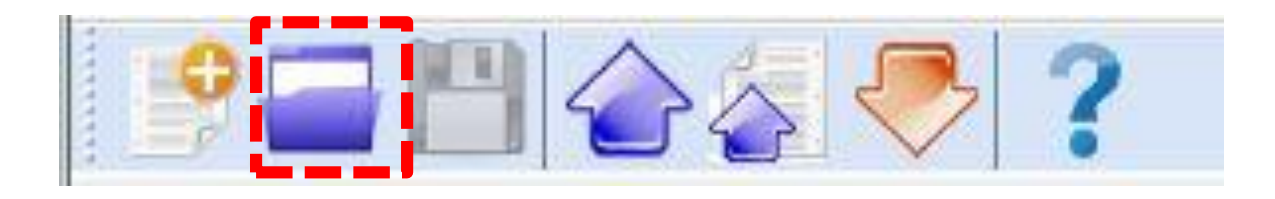

□ Novo - Cria um novo modelo de aplicativo, com todos os avisos padrões;

□ Abrir - Abre um modelo de aplicativo existente (apenas nos formatos GAB e AGX);

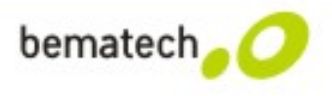

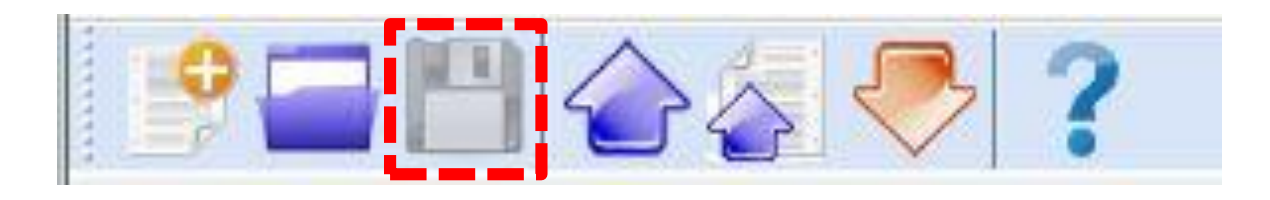

- □ Novo Cria um novo modelo de aplicativo, com todos os avisos padrões;
- □ Abrir Abre um modelo de aplicativo existente (apenas nos formatos GAB e AGX);
- Salvar Salva o arquivo do modelo atualmente em execução (apenas formato GAB);

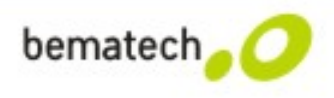

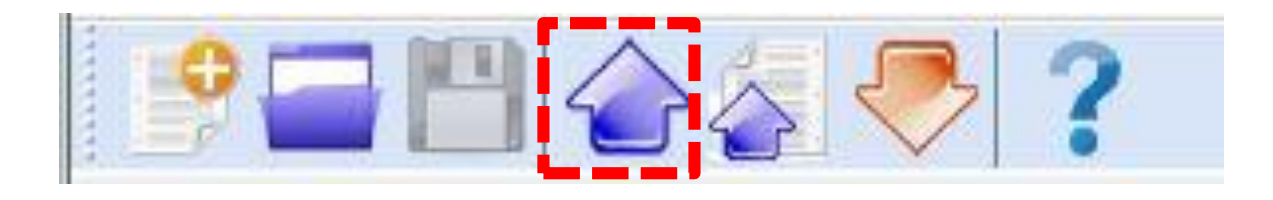

- □ Novo Cria um novo modelo de aplicativo, com todos os avisos padrões;
- □ Abrir Abre um modelo de aplicativo existente (apenas nos formatos GAB e AGX);
- Salvar Salva o arquivo do modelo atualmente em execução (apenas formato GAB);
- Enviar aplicação Transfere o arquivo do modelo atual do computador para o coletor de dados.

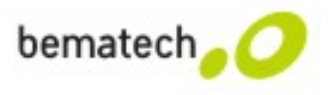

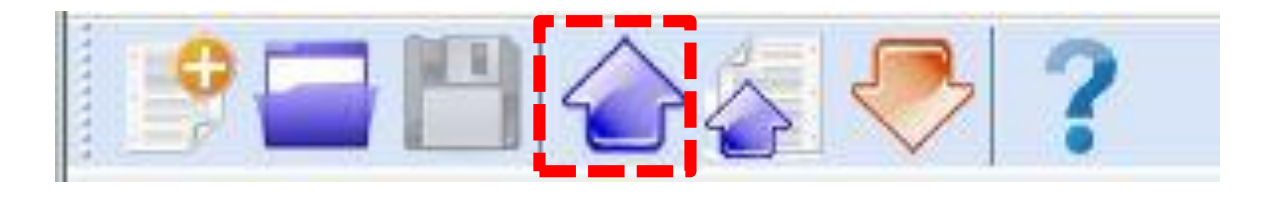

| Parâm.comuni | с.             |                  |        |   |
|--------------|----------------|------------------|--------|---|
| COM :        | COM22 -        | Vel.de transmis. | 115200 | • |
| Interface :  | RS232/USB VCOM | •                |        |   |
|              |                |                  |        |   |
|              | atte           |                  |        |   |
|              | 👪 In           | ic. download     |        |   |

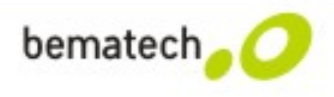

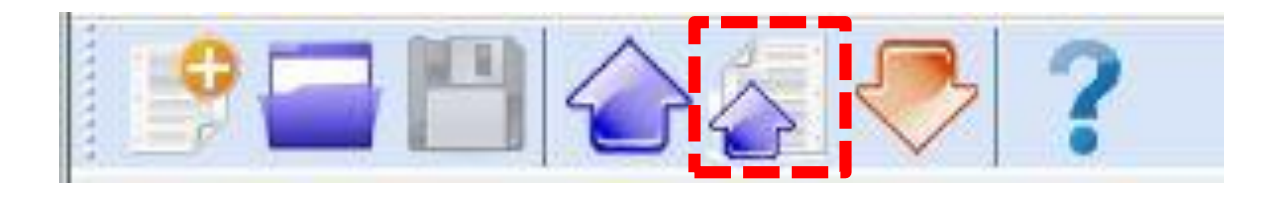

- □ Novo Cria um novo modelo de aplicativo, com todos os avisos padrões;
- □ Abrir Abre um modelo de aplicativo existente (apenas nos formatos GAB e AGX);
- □ Salvar Salva o arquivo do modelo atualmente em execução (apenas formato GAB);
- Enviar aplicação Transfere o arquivo do modelo atual do computador para o coletor de dados.
- Enviar Tab. Busca Transfere o arquivo de pesquisa associado do computador para o coletor de dados.

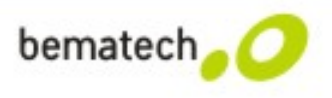

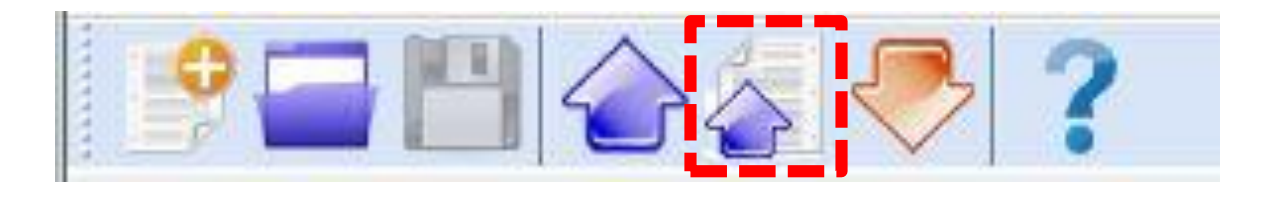

| Enviar Tab.Busca |                |              |            |          |         | 23      |
|------------------|----------------|--------------|------------|----------|---------|---------|
| Parâm.comuni     | с.             |              |            |          |         |         |
| COM :            | COM22          | •            | Vel.de ti  | ransmis. | 115200  | •       |
| Interface :      | RS232/USB VC   | ом           | •          |          |         |         |
| Nome do Arqui    | vo :           |              |            |          |         |         |
| F:\AIDC\DC-22    | 200\Apresentaç | ão\Lista.csv |            |          |         |         |
|                  |                |              |            |          |         |         |
| Especifique of   | o parágrafo :  |              |            |          | B       | Navegar |
| Deslocame [      | 1              | Tamanho      | 20 *       | Ca       | rrega o | arquivo |
|                  | _              |              |            |          |         |         |
|                  |                | 🧉 Inic       | . download |          |         |         |
| 0                |                |              |            |          |         |         |

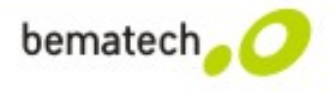

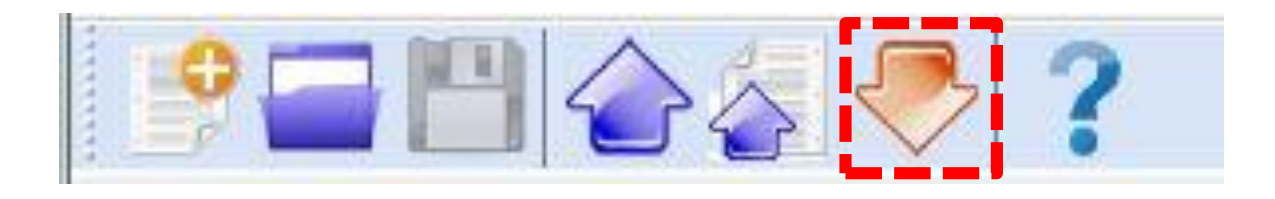

- □ Novo Cria um novo modelo de aplicativo, com todos os avisos padrões;
- Abrir Abre um modelo de aplicativo existente (apenas nos formatos GAB e AGX);
- Salvar Salva o arquivo do modelo atualmente em execução (apenas formato GAB);
- Enviar aplicação Transfere o arquivo do modelo atual do computador para o coletor de dados.
- Enviar Tab. Busca Transfere o arquivo de pesquisa associado do computador para o coletor de dados.

□ Transferência rápida - Transfere os dados do coletor de dados para o computador.

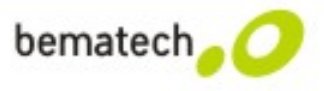

|                        | Leitor de Dados                                                                                                    |
|------------------------|----------------------------------------------------------------------------------------------------|
| Escolha entre          | Prop.do arquivo Nome do Arquivo : F:\AIDC\DC-2200\Apresentação\Exportação.txt Modo salvar : Anexar Navegar                                                                                                    |
| Anexar ou Sobrescrever | Codificação : ANSI<br>Adicionar caractere de ret. p/ cada registro<br>Adicionar avanço de linha para cada registro.<br>Ver dados recebidos.<br>Parâm.comunic.<br>COM : COM22 Vel.de transmis. 115200 Vel.de transmis. 115200 Vel.de |

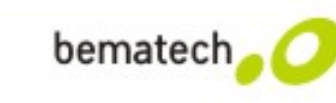

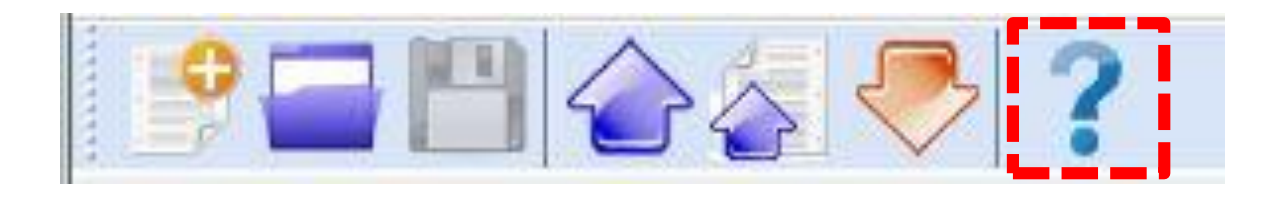

- □ Novo Cria um novo modelo de aplicativo, com todos os avisos padrões;
- Abrir Abre um modelo de aplicativo existente (apenas nos formatos GAB e AGX);
- Salvar Salva o arquivo do modelo atualmente em execução (apenas formato GAB);
- Enviar aplicação Transfere o arquivo do modelo atual do computador para o coletor de dados.
- Enviar Tab. Busca Transfere o arquivo de pesquisa associado do computador para o coletor de dados.
- □ Transferência rápida Transfere os dados do coletor de dados para o computador.
- □ Sobre Mostra informações sobre o GAB.

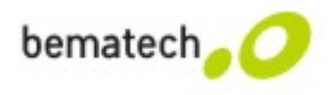

#### Iniciar

| Gerador de Aplicativo Bematech v1.1.0 | 0.1 [ New File.GAB ]      | X                                                                                        |
|---------------------------------------|---------------------------|------------------------------------------------------------------------------------------|
| bematech <mark>, 🧿 Gei</mark>         | rador de Aplicati         | vo Bematech v1.1.0.1                                                                     |
| Arquivo Transferência Ferra           | amentas Ajuda             |                                                                                          |
| P - B - A - A - P                     | ?                         | Language Português                                                                       |
| ¶ Modelo de Aplicação                 | ᇕ Iniciar                 | 🛐 Importar Avisos e Mensagens 🗞 Redefinir avisos padrão                                  |
| Enciar<br>Enciar<br>Configurações     | Navegação                 | Propr. do campo de dados                                                                 |
| a Arquivo Tabela                      | Iniciar a partir de :     | Nº de delimitadores (ASCII):                                                             |
|                                       | 🖲 Formulário 1 🛛 🔘 Menu 1 | 1 • 2C, • 00 NUL •                                                                       |
|                                       | Modificador de avisos:    | Prompte tadrão Def. Usuário<br>Configuração dos<br>delimitadores do<br>arquivo de saída. |
| <u>0</u> 2014/11/13 15:49:12          | 14-                       | Coding : ANSI                                                                            |

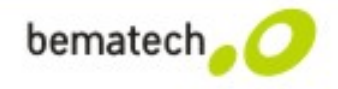

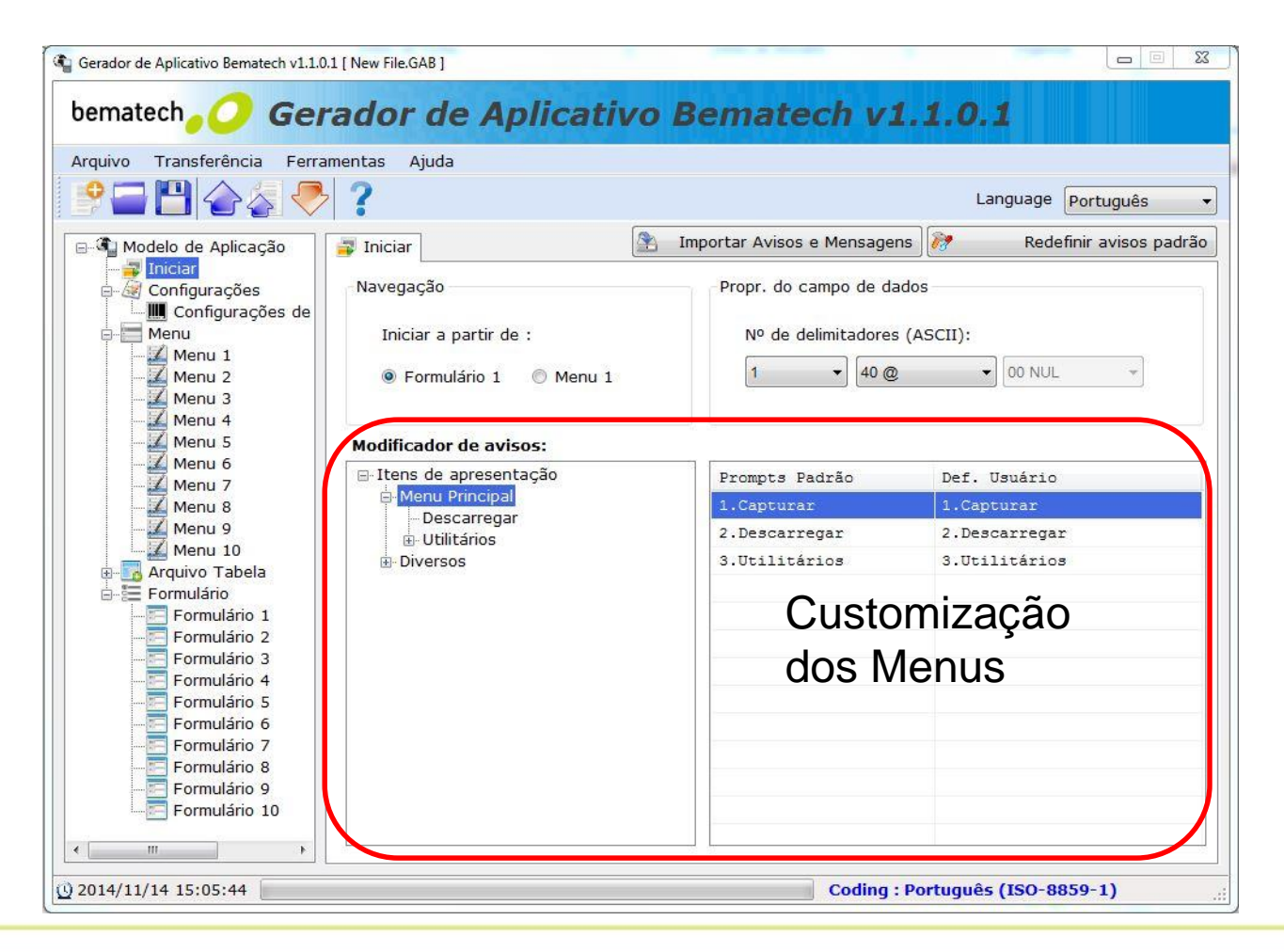

bematech<mark>\_</mark>

| Gerador de Aplicativo Bematech v1.1.0.1                  | L [ New File.GAB ]                                                                                                    |                                                                             |
|----------------------------------------------------------|----------------------------------------------------------------------------------------------------|-----------------------------------------------------------------------------|
| bematech                                                 | ador de Aplicativo Bema                                                                                                    | tech v1.1.0.1                                                               |
| Arquivo Transferência Ferran                             | nentas Ajuda                                                                                                    |                                                                             |
| ?=!!                                                     | ?                                                                                                    | Language Português                                                          |
| B- ⓐ Modelo de Aplicação                                 | 📄 Inicial 🎳 Tecla de função 🖺 Segurança 🗔 No                                                                                                    | me do arquivo                                                               |
| Configurações<br>Menu<br>Arquivo Tabela<br>e- Formulário | Manip. de dados<br>Exclusão Dados Manual •<br>Opções de Entrada Mostra cont •<br>Mostrar no LCD 6 • x 100 ms<br>Press.qualquer tecla p/cont.<br>Teclado e LCD<br>Som do clique Tom 2 •<br>Luz de fundo Desliga •<br>Deslig. Luz Fundo se inativo:<br>2 • x 10 seg<br>Modo Cursor 3,Piscar Cursor • | Notificação<br>Bipe de advertência 2 Bipes v<br>Bipe de leitura OK 1 Bipe v |
| с <u>ш</u> , р                                           |                                                                                                    | Red. config. públicas                                                       |
| 0 2014/11/13 15:51:13                                    |                                                                                                    | Coding : ANSI                                                               |

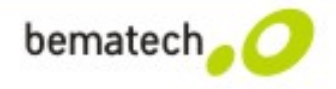

| Gerador de Aplicativo Bematech v1.1.0.1 [New File.GAB ] – 🗆 💌    |                                                                                                    |                              |  |
|------------------------------------------------------------------|----------------------------------------------------------------------------------------------------|------------------------------|--|
| bematech 🧿 Gerador de                                            | Aplicativo Bematech                                                                                                  | v1.1.0.1                     |  |
| Arquivo Transferência Ferramentas Ajuda                          |                                                                                                    |                              |  |
| 9 🖬 💾 👉 😓 💎 📍                                                    |                                                                                                    | Language Português v         |  |
| Modelo de Aplicação     Inicial Te     Iniciar     Configurações | cla de função 💭 Segurança 🗔 Nome do arqui                                                                            | ivo                          |  |
| Menu Função 1 (Fn                                                | tecla func.<br>+1) Nada v                                                                                            |                              |  |
| e-≣ Formulário Função 2 (Fn                                      | +2) Nada<br>Capturar<br>Descarregar                                                                                  |                              |  |
| Função 3 (Fn<br>Função 4 (Fn                                     | +3) Utilitários<br>+4) Configurações<br>Busca Dado                                                                   |                              |  |
| Função 5 (Fn                                                     | +5) Excluir Dados<br>Teste Leitor                                                                                    |                              |  |
| Função 7 (Fn                                                     | Carregar Aplic<br>+7) Memoria/Energi                                                                                 |                              |  |
|                                                                  | Upload Porta<br>Download Porta<br>Vel. Transmiss<br>Luz de Fundo<br>Exclusão Dados<br>Opção Entrada<br>Visual Confin |                              |  |
|                                                                  | Calculadora                                                                                                    | Red. config. priblicas       |  |
| < >                                                              |                                                                                                    |                              |  |
| 0 2014/11/26 23:22:15                                            | Cod                                                                                                    | ing : Português (ISO-8859-1) |  |

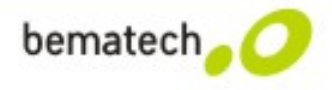

| Gerador de Aplicativo Bematech v1.1.0.1 [ New File.GAB ] – 🗖 💌 |                                                |                                 |  |  |
|----------------------------------------------------------------|------------------------------------------------|---------------------------------|--|--|
| bematech O Gerador de Aplicativo Bematech v1.1.0.1             |                                                |                                 |  |  |
| Arquivo Transferência Ferrar                                   | nentas Ajuda                                   |                                 |  |  |
| 9 🖬 💾 👉 🎸 🐣                                                    | ?                                              | Language Português V            |  |  |
| Modelo de Aplicação                                            | 📄 Inicial 🥡 Tecla de função 🚺 Segurança 🗔 Nome | do arquivo                      |  |  |
|                                                                | Ver. de Segurança                              | Carregar GAB                    |  |  |
|                                                                | Senha [10 dígitos]                             | Perm.carr. GAB                  |  |  |
| Arquivo Tabela                                                 | ## Senhas - somente números                    | Senha [5 dígitos]               |  |  |
|                                                                |                                                | ## Senhas - somente números     |  |  |
|                                                                | Configurações                                  |                                 |  |  |
|                                                                | Editar dados                                   |                                 |  |  |
|                                                                | Excluir dados                                  |                                 |  |  |
|                                                                | Def.Data/Hora                                  |                                 |  |  |
|                                                                | Carr.aplicativo                                |                                 |  |  |
|                                                                | Luz de fundo                                   |                                 |  |  |
|                                                                |                                                |                                 |  |  |
|                                                                |                                                |                                 |  |  |
|                                                                |                                                |                                 |  |  |
|                                                                |                                                |                                 |  |  |
|                                                                |                                                |                                 |  |  |
| < >                                                            |                                                | ờ Red. config. públicas         |  |  |
| <u>()</u> 2014/11/26 23:23:42                                  |                                                | Coding : Português (ISO-8859-1) |  |  |

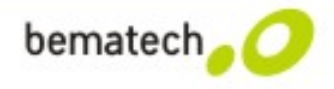

| Cerador de Aplicativo Bematech v1.1.0.1 [ New File.GAB ]                                                    | - 🗆 🗙                 |
|----------------------------------------------------------------------------------------------------|-----------------------|
| bematech, O Gerador de Aplicativo Bematech v1.1.                                                            | .0.1                  |
| Arquivo Transferência Ferramentas Ajuda                                                                     |                       |
| 🕒 🗁 🗁 冬 冬 🕐                                                                                                 | Language Português 🗸  |
| 🖃 🆓 Modelo de Aplicação 📄 Inicial 🐞 Tecla de função 🖺 Segurança 🌏 Nome do arquivo                           |                       |
| <ul> <li>☐ Iniciar</li> <li>☐ Configurações</li> <li>☑ Configurações</li> <li>☑ Configurações de</li> </ul> |                       |
| Menu Formulário 1 Dados_Form1                                                                               |                       |
| E Formulário                                                                                                |                       |
| Formulário 3                                                                                                |                       |
| Formulário 4                                                                                                |                       |
| Formulário 5                                                                                                |                       |
| Formulário 6                                                                                                |                       |
| Formulário 7                                                                                                |                       |
| Formulário 8                                                                                                |                       |
| Formulário 9                                                                                                |                       |
| Formulário 10                                                                                               |                       |
|                                                                                                    |                       |
|                                                                                                    |                       |
|                                                                                                    |                       |
|                                                                                                    |                       |
|                                                                                                    | Red. config. públicas |
| © 2014/11/26 23:26:42 Coding : Portu                                                                        | guês (ISO-8859-1) ::  |

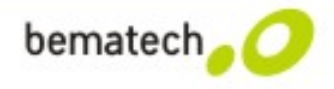

#### Configurações de códigos de barra

| Gerador de Aplicativo Bematech v1.1.0.                                         | 1 [ New File.GAB ]                                           |                                       |
|--------------------------------------------------------------------------------|--------------------------------------------------------------|---------------------------------------|
| bematech                                                                       | ador de Aplicati                                             | vo Bematech v1.1.0.1                  |
| Arquivo Transferência Ferrar                                                   | mentas Ajuda                                                 |                                       |
| 2 - 2 - 2 - 2                                                                  | ?                                                            | Language Português 🔹                  |
| <ul> <li>Iniciar</li> <li>Iniciar</li> <li>Iniciar</li> <li>Iniciar</li> </ul> | CCD/Laser<br>Config.leitor                                   | Restore factory barcode settings      |
| e-⊒ Menu<br>e-⊒ Arquivo Tabela<br>e-⊒ Formulário                               | Modo scan Laser                                              | ▼ Tempo limite 3 ▼ Seg                |
|                                                                                | <b>Config. cód. de barra</b><br>Incluir ID do tipo de Código | EAN Setting                           |
|                                                                                | No. Item                                                     | A EAN-8 [ String Format ]             |
|                                                                                | 1 EAN                                                        |                                       |
|                                                                                | 2 UPC                                                        |                                       |
|                                                                                | 3 EAN/UPC                                                    |                                       |
|                                                                                | 4 Code 39                                                    | ~4020 1054 ^                          |
|                                                                                | 5 Codabar                                                    | Send EAN-8 Check digit                |
|                                                                                | 6 Interleaved 2 of 5                                         | E                                     |
|                                                                                | 7 Code 128                                                   | EAN-13 Enable                         |
|                                                                                | 8 Code 93                                                    | EAN-13 [ String Format ]              |
|                                                                                | 9 Chinese Post Code                                          |                                       |
|                                                                                | 10 MSI-Plessey                                               |                                       |
|                                                                                | 11 Standard 2 of 5                                           |                                       |
|                                                                                | 12 Industry 2 OF 5                                           | 4 *** 10085 ** 1832 * 2 *             |
|                                                                                | 13 GST Senais                                                | Send EAN-13 Check digit               |
|                                                                                | 15 Matrix 2 of 5                                             | · · · · · · · · · · · · · · · · · · · |
| • •                                                                            | ۰ <u>ااا</u>                                                 |                                       |
| <u>0</u> 2014/11/13 15:51:52                                                   |                                                              | Coding : ANSI                         |

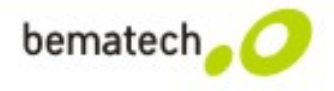

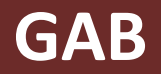

#### Configurações de códigos de barra

| ¢.                                                                               | Gerador de Aplicativo Bematech v1.1.0.1 [New File.GAB ] – 🗆                                                                                                    | ×   | Contínuo   | Define a leitura sem interrupção sem repetir a leitura do mesmo código.                                                                                                    |
|----------------------------------------------------------------------------------|----------------------------------------------------------------------------------------------------|-----|------------|----------------------------------------------------------------------------------------------------|
| Arquivo Transferência Ferra<br>P P P P P P P P P P P P P P P P P P P             | ador de Aplicativo Bematech v1.1.0.1  mentas Ajuda  ? Language Português                                                                                                    | ✓   | Alternado  | Ao pressionar o botão LER (amarelo)<br>a leitura é feita sem interrupções e<br>ao pressiona-lo novamente a leitura<br>é desativada.                                                        |
| Configurações de<br>Configurações de<br>Menu<br>Arquivo Tabela<br>E-E Formulário | Modo scan     Laser     Tempo limite     3     Seg       Continuo     Alternado       Alternado       Momentâneo       Repetir       Incluir ID do tipo d       Laser       Kexpetir       EAN-8       String Format ]                                                                                                    |     | Momentâneo | Ao manter pressionado o botão LER<br>(amarelo) a leitura é feita sem<br>interrupções e ao solta-lo a leitura é<br>desativada.                                                              |
|                                                                                  | 1     EAN       2     UPC       3     EAN/UPC       4     Code 39       5     Codabar         Image: Contract of the second second secon |     | Repetir    | Similar ao modo continuo, porém ao<br>pressionar o botão LER (amarelo) a<br>leitura do código é repetida.                                                                                  |
|                                                                                  | 6       Interleaved 2 of 5         7       Code 128         8       Code 93         9       Chinese Post Code         10       MSI-Plessey         11       Standard 2 of 5         12       Industry 2 OF 5         13       GS1 Serials         14       Code 11         15       Matrice 2 of 5                                                                                                    |     | Laser      | Segure o botão LER (amarelo) para<br>iniciar a leitura. A leitura irá parar<br>somente quando for lido um código<br>de barras, ou o tempo limite definido<br>expirar ou o botão for solto. |
| < >><br>Q 2014/11/26 23:33:46                                                    | Coding : Português (ISO-8859-1)                                                                                                    | .:: | Test       | Similar ao modo continuo, porém lê<br>repetidamente o mesmo código.                                                                                                    |

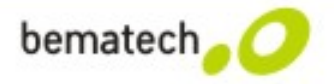

#### Menus

| Gerador de Aplicativo Bematech v1.1. | 0.1 [ New File.GAB ]            |               |                        | Inventários                |
|--------------------------------------|---------------------------------|---------------|------------------------|----------------------------|
| bematech 📿 📿 Ge                      | rador de Aplicativo l           | Bematech v1.1 | .0.1                   | Normal                     |
| Arquivo Transferência Ferr           | amentas Ajuda                   |               |                        | Automatico                 |
| 🖻 🗖 💾 👉 🏖 🤜                          | 2                               |               | Language Português 🔻   |                            |
| Modelo de Aplicação                  | Menu 1                          |               | 💦 Redefinir menu atual |                            |
| Configurações                        | Propriedades                    | Config.itens  |                        |                            |
|                                      | ☑ Título                        | No Nome Item  | Próximo 🔺              | And a second second second |
| Menu 1                               | Inventários                     | 1 Normal      | Formulário 1           | t∔ <b>()</b>               |
| Menu 3                               | Ao pressionar ESC vai/vá para : | 2 Automatico  | Principal              |                            |
| Menu 4                               | Principal                       | 4             | Principal E            |                            |
| Menu 6                               | Ação dos dados                  | 5             | Principal              |                            |
| Menu 8                               | Salvar Legenda                  | 6             | Principal              |                            |
| Menu 9                               | Salvar item selec.              | 8             | Principal              |                            |
| Arquivo Tabela                       | Pular                           | 9             | Principal              |                            |
| Formulário 1                         |                                 | •             |                        |                            |
| Formulário 2                         |                                 |               |                        |                            |
| Formulário 4                         |                                 |               |                        |                            |
| Formulário 5                         |                                 |               |                        |                            |
| Formulário 7                         |                                 |               |                        |                            |
|                                      |                                 |               |                        |                            |
| E Formulário 10                      |                                 |               |                        |                            |
|                                      |                                 |               |                        |                            |
| <u>©</u> 2014/11/14 16:20:03         |                                 | Coding : Port | tuguês (ISO-8859-1):   |                            |

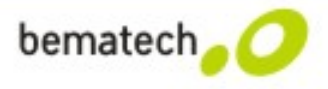

#### **Arquivos Tabelas**

O que é?

- Arquivo de importação a fim de realizar uma consulta.

Exemplo: Lista de mercadorias + Quantidade e/ou Preço

| 🔚 Lista | i.csv 🔀                                |  |
|---------|----------------------------------------|--|
| 1       | 8213754329149, PIMENTAO KG, 5.00       |  |
| 2       | 7896214589348, PIMENTA Gr, 0.50        |  |
| 3       | 9410238436754, SABAO EM PO, 5.20       |  |
| 4       | 7722114466871,CERVEJA SKOL,2.69        |  |
| 5       | 7132569814767, OVO DE PASCOA, 20.25    |  |
| 6       | 9801500058000, RACAO DE CACHORRO, 7.85 |  |
| 7       | 9855855474541,BOLACHA,2.80             |  |
| 8       | 7893389101184, TELEVISAO, 1100.00      |  |
| 9       | 7896020159957, DETERGENTE, 1.99        |  |
| 10      | 7898020039925, PAPEL ALUMINIO, 1.60    |  |

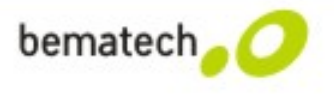

| Gerador de Aplicativo Bematech v1.1.0.1 [ New File.GAB ]                             |       | -                  |                |                    |
|--------------------------------------------------------------------------------------|-------|--------------------|----------------|--------------------|
| bematech O Gerador de Aplicativo Ber                                                 | nate  | ch v1.1.           | 0.1            |                    |
| Arquivo Transferência Ferramentas Ajuda                                              |       |                    |                |                    |
| 🔮 🚍 💾 술 🚑 冬 ?                                                                        |       |                    | Language       | Português 🔹        |
| 🖻 🖣 Modelo de Aplicação 🔺 🚺 1º Arquivo Tabela                                        |       | 1                  | Re             | d.arq. busca atual |
| Propriedades da tabela de busca                                                      | Estr. | de dados :         |                |                    |
| Menu Nº de campos                                                                    | No.   | Deslocamento       | Tamanho        | Campo-chave        |
| Menu 1 Menu 2 Tamanho fixo                                                           | 1     | 3                  | 1              | 0                  |
| Menu 3<br>Menu 4                                                                     | 3     | 5                  | 1              | 0                  |
| Dados de busca                                                                       |       |                    |                |                    |
| Menu 7     Ler dados somente uma vez     Menu 8     Mostr. msg.gdg dados combinarem. |       |                    |                |                    |
| Menu 9 Dados da tab. podem ser descarregados                                         |       |                    |                |                    |
| e- 🛃 Arquivo Tabela 📃 Remover espaços qdo dados forem carreg.                        | •     |                    | m              |                    |
| Quando o registro não corresponder                                                   | Quar  | ndo o formato do r | egistro estive | er errado          |
| Continuar                                                                            |       | Parar process.d    | ownload        |                    |
| Formulário 2     Mostrar mensagem de aviso                                           | 0     | Truncar/Reform     | reg.           |                    |
| Formulário 3 Anexar ao arquivo de busca                                              | 0     | 9 Pular o atual    |                |                    |
| Formulário 5                                                                         |       |                    |                |                    |
| Formulário 7 © Mostrar aviso limp. tela                                              |       |                    |                |                    |
| Formulario 8                                                                         |       |                    |                |                    |
| 2014/11/14 16:46:04                                                                  |       | Coding : Portug    | juês (ISO-88   | 359-1)             |

Duas formas de arquivo de pesquisa:

1 - Delimitador:
separadores de campo
→ ";" - "," - "(espaço) "

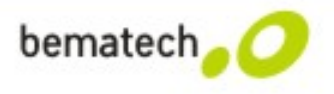

| quivo Transferência Fen | ramentas Ajuda                            |       |                   |                |                 |
|-------------------------|-------------------------------------------|-------|-------------------|----------------|-----------------|
| ? 🗖 💾 🏠 🎸               | ▶ ?                                       |       |                   | Language       | Português       |
| Modelo de Aplicação 🔺   | 诸 1º Arquivo Tabela                       |       | 2                 | Re             | d.arq. busca at |
| Configurações           | Propriedades da tabela de busca           | Estr. | de dados :        |                |                 |
| Menu                    | Nº de campos 3 💌                          | No.   | Deslocamento      | Tamanho        | Campo-chav      |
| Menu 1                  | C Tamanho fixo                            | 1     | <u>4</u>          | 1              | 0               |
| Menu 2                  | 2C, ▼                                     | 2     | 3                 | 1              | 0               |
| Menu 4                  | Delimitador                               | 3     | 5                 | 1              | 0               |
| - 🧹 Menu 5              | Dados de busca                            |       |                   |                |                 |
| Menu 6                  | E Lor dades semente uma voz               |       |                   |                |                 |
| Menu 8                  |                                           |       |                   |                |                 |
| Menu 9                  | Mostr. msg qdo dados combinarem.          |       |                   |                |                 |
| Menu 10                 | 🔲 Dados da tab. podem ser descarregados   |       |                   |                |                 |
| Arquivo Tabela          | 🔲 Remover espaços qdo dados forem carreg. |       |                   | III            | 1               |
| 2º Arquivo Tab          | Quanda o registro pão corregnondor        | 0     | do o formato do r | ogistro ostino | ur orrado       |
| 3º Arquivo Tab          | Quando o registro nao corresponder        | Quar  |                   | egistro estive | er errado       |
| E Formulário            | 🔘 Continuar                               |       | Parar process.do  | ownload        |                 |
| - Formulário 1          | Mostrar mensagem de aviso                 | 0     | Truncar/Reform    | rea            |                 |
| E Formulário 3          | Anexar ao arquivo de busca                |       |                   | reg.           |                 |
| Formulário 4            | Mostrar monsagem de avise e inserir       | C     | Pular o atual     |                |                 |
| - E Formulário 5        | e inicial intensagen de aviso e insen     |       |                   |                |                 |
| - Formulário 6          | 🖱 Limpar a tela                           |       |                   |                |                 |
| Formulario 7            | 🔘 Mostrar aviso limp. tela                |       |                   |                |                 |

# 2- Tamanho fixo, por exemplo:

9801500058000RA CAODECACHORR 07.85

#### Onde:

- 13 caracteres para o código
- 15 caracteres para a descrição
- 4 caracteres para o preço

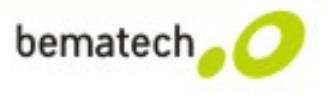

#### **Formulários**

| Gerador de Aplicativo Bematech v1.1.                                          | .0.1 [ New                                                                             | File.GAB ]                                                                                                    |                                            |                                                                              |                                                                                         |                                                                                                    |                                                                                                    |                                                                                       |                                                              |
|-------------------------------------------------------------------------------|----------------------------------------------------------------------------------------|----------------------------------------------------------------------------------------------------|--------------------------------------------|------------------------------------------------------------------------------|-----------------------------------------------------------------------------------------|----------------------------------------------------------------------------------------------------|----------------------------------------------------------------------------------------------------|---------------------------------------------------------------------------------------|--------------------------------------------------------------|
| bematech O Ge                                                                 | rado                                                                                   | or de A                                                                                                    | plicativ                                   | o Bemat                                                                      | ech                                                                                     | <b>v1</b> .                                                                                                    | <b>1.0.</b>                                                                                                    | 1                                                                                     |                                                              |
|                                                                               | amentas                                                                                | Ajuda                                                                                                    |                                            |                                                                              |                                                                                         |                                                                                                    |                                                                                                    |                                                                                       |                                                              |
|                                                                               |                                                                                        |                                                                                                    |                                            |                                                                              |                                                                                         |                                                                                                    | La                                                                                                    | nguage Portu                                                                          | uguês 🔻                                                      |
| 🖃 🖣 Modelo de Aplicação                                                       | 🔚 Foi                                                                                  | rmulário 1                                                                                                    |                                            |                                                                              |                                                                                         |                                                                                                    | 2                                                                                                    | Redefinir for                                                                         | mulário atual                                                |
| - 🚽 Iniciar                                                                   | Nave                                                                                   | egação                                                                                                    |                                            | -Formato data/ ho                                                            | ora                                                                                     |                                                                                                    | Ramifica                                                                                                    | ação                                                                                  |                                                              |
| Menu                                                                          | Ao                                                                                     | pressionar ES                                                                                                    | C vai/vá                                   |                                                                              |                                                                                         |                                                                                                    | -                                                                                                    | 1 2 11                                                                                |                                                              |
| Arquive Tabela                                                                | Pri                                                                                    | incipal                                                                                                    | •                                          | Não marcar                                                                   |                                                                                         |                                                                                                    | FN +                                                                                                    | Desabil.                                                                              | •                                                            |
| Formulario                                                                    | Pré                                                                                    | óximo :                                                                                                    |                                            | Antes do reg                                                                 | gistro                                                                                  |                                                                                                    | FN +                                                                                                    | 2 Desabil.                                                                            | •                                                            |
|                                                                               | Fo                                                                                     | rmulário 1                                                                                                    | •                                          | Após o regis                                                                 | tro                                                                                     |                                                                                                    | FN +                                                                                                    | 3 Desabil.                                                                            | •                                                            |
| Formulário 3                                                                  | Gra                                                                                    | avar ação :                                                                                                    |                                            |                                                                              |                                                                                         |                                                                                                    |                                                                                                    |                                                                                       |                                                              |
| - Formulário 5                                                                | Sa                                                                                     | lvar                                                                                                    | •                                          | Formato d                                                                    | data e ho                                                                               | ora                                                                                                    | FN +                                                                                                    | 4 Desabil.                                                                            | •                                                            |
| Formulario o                                                                  |                                                                                        |                                                                                                    |                                            |                                                                              |                                                                                         |                                                                                                    |                                                                                                    |                                                                                       |                                                              |
| Formulário 7<br>Formulário 8<br>Formulário 8<br>Formulário 9<br>Formulário 10 | ⊂Tabe<br>⊚<br>No                                                                       | ela de Pesquisa<br>Sem busca<br>Tipo                                                                                                    | 1º Arq Prompt                              | uivo Tabela 🛛 2º<br>En                                                       | Arquivo<br>htrada                                                                       | Tabela<br>Min                                                                                                    | © 3º A<br>Max                                                                                                    | Arquivo Tabela<br>Variáveis                                                           |                                                              |
| Formulário 7<br>Formulário 8<br>Formulário 8<br>Formulário 9<br>Formulário 10 | ⊂Tabe<br>◎<br>No<br>1                                                                  | ela de Pesquisa<br>Sem busca<br>Tipo<br>Nada 🗸                                                                                                    | <ul> <li>1° Arq</li> <li>Prompt</li> </ul> | uivo Tabela 🔍 2º<br>En<br>An                                                 | Arquivo<br>ntrada<br>nbos                                                               | Tabela<br>Min<br>0                                                                                                    | <ul> <li>3° A</li> <li>Max</li> <li>80</li> </ul>                                                                                                    | Arquivo Tabela<br>Variáveis<br>Nada                                                   | Mais                                                         |
| Formulário 7<br>Formulário 8<br>Formulário 9<br>Formulário 10                 | No<br>2                                                                                | ela de Pesquisa<br>Sem busca<br>Tipo<br>Nada <del>-</del><br>Nada<br>Torto                                                                                                    | • 1º Arq<br>Prompt                         | uivo Tabela 💿 2º<br>En<br>An                                                 | Arquivo<br>ntrada<br>nbos<br>nbos                                                       | Tabela<br>Min<br>0<br>0                                                                                                    | 30 A<br>Max<br>80<br>80                                                                                                    | Arquivo Tabela<br>Variáveis<br>Navia<br>Nada                                          | Mais<br>Mais                                                 |
| Formulário 7<br>Formulário 8<br>Formulário 8<br>Formulário 9                  | No<br>2<br>3                                                                           | ela de Pesquisa<br>Sem busca<br>Tipo<br>Nada<br>Vada<br>Texto<br>Inteiro                                                                                                    | I 1º Arq                                   | uivo Tabela 💿 2º<br>En<br>An<br>An<br>An                                     | Arquivo<br>ntrada<br>nbos<br>nbos<br>nbos                                               | Tabela Min 0 0 0 0 0                                                                                                    | 3º A<br>Max<br>80<br>80<br>80                                                                                                    | Variáveis<br>Variáveis<br>Nada<br>Nada                                                | Mais<br>Mais<br>Mais                                         |
| Formulário 7<br>Formulário 8<br>Formulário 9<br>Formulário 10                 | - Tabe<br>(a)<br>No<br>1<br>2<br>3<br>4                                                | ela de Pesquisa<br>Sem busca<br>Tipo<br>Nada •<br>Nada •<br>Texto<br>Inteiro<br>Real<br>Letra                                                                                                    | 1º Arq  Prompt                             | uivo Tabela 💿 2º<br>En<br>An<br>An<br>An<br>An<br>An                         | Arquivo<br>ntrada<br>mbos<br>nbos<br>nbos<br>nbos                                       | Tabela Min 0 0 0 0 0 0 0 0 0 0 0 0 0 0 0 0 0 0 0                                                                                                    | <ul> <li>3° A</li> <li>Max</li> <li>80</li> <li>80</li> <li>80</li> <li>80</li> <li>80</li> </ul>                                                                                                    | Variáveis<br>Nada<br>Nada<br>Nada<br>Nada                                             | Mais<br>Mais<br>Mais<br>Mais                                 |
| Formulário 7<br>Formulário 8<br>Formulário 9<br>Formulário 10                 | No           1           2           3           4           5                         | ela de Pesquisa<br>Sem busca<br>Tipo<br>Nada •<br>Nada<br>Texto<br>Inteiro<br>Real<br>Letra<br>Auto [+/-]<br>Boolean                                                                                      | 1º Arq  Prompt                             | uivo Tabela 💿 2º<br>En<br>An<br>An<br>An<br>An<br>An<br>An                   | Arquivo<br>ntrada<br>nbos<br>nbos<br>nbos<br>nbos                                       | Min   0   0   0   0   0   0   0   0   0   0   0   0                                                                                                    | <ul> <li>3° A</li> <li>Max</li> <li>80</li> <li>80</li> <li>80</li> <li>80</li> <li>80</li> <li>80</li> </ul>                                                                                                    | Variáveis<br>Variáveis<br>Nada<br>Nada<br>Nada<br>Nada<br>Nada<br>Nada                | Mais<br>Mais<br>Mais<br>Mais<br>Mais<br>Mais                 |
| Formulário 7<br>Formulário 8<br>Formulário 8<br>Formulário 9<br>Formulário 10 | No<br>1<br>2<br>3<br>4<br>5<br>6                                                       | ela de Pesquisa<br>Sem busca<br>Tipo<br>Nada •<br>Nada<br>Texto<br>Inteiro<br>Real<br>Letra<br>Auto [+/-]<br>Boolean<br>Arq.Tab<br>Dado fixo                                                              | Prompt                                     | uivo Tabela 💿 2º<br>En<br>An<br>An<br>An<br>An<br>An<br>An<br>An             | Arquivo<br>ntrada<br>nbos<br>nbos<br>nbos<br>nbos<br>nbos<br>nbos                       | Min       0       0       0       0       0       0       0       0       0       0       0       0       0       0       0       0       0       0                                                                                                    | <ul> <li>3° A</li> <li>Max</li> <li>30</li> <li>80</li> <li>80</li> <li>80</li> <li>80</li> <li>80</li> <li>80</li> <li>80</li> <li>80</li> </ul>                                                                                                    | Variáveis<br>Variáveis<br>Nada<br>Nada<br>Nada<br>Nada<br>Nada<br>Nada<br>Nada        | Mais<br>Mais<br>Mais<br>Mais<br>Mais<br>Mais                 |
| Formulário 7<br>Formulário 8<br>Formulário 9<br>Formulário 10                 | No           1           2           3           4           5           6           7 | ela de Pesquisa<br>Sem busca<br>Tipo<br>Nada<br>Texto<br>Inteiro<br>Real<br>Letra<br>Auto [+/-]<br>Boolean<br>Arq.Tab<br>Dado fixo<br>Prompt                                                              | Prompt                                     | uivo Tabela 💿 2º<br>En<br>An<br>An<br>An<br>An<br>An<br>An<br>An<br>An       | Arquivo<br>ntrada<br>ntos<br>nbos<br>nbos<br>nbos<br>nbos<br>nbos<br>nbos               | Min       0       0       0       0       0       0       0       0       0       0       0       0       0       0       0       0       0       0                                                                                                    | 30 A           Max           80           80           80           80           80           80           80           80           80           80           80           80           80           80           80           80           80           80                                                                                                    | Variáveis<br>Variáveis<br>Nada<br>Nada<br>Nada<br>Nada<br>Nada<br>Nada<br>Nada<br>Nad | Mais<br>Mais<br>Mais<br>Mais<br>Mais<br>Mais<br>Mais         |
| Formulário 7<br>Formulário 8<br>Formulário 9<br>Formulário 9<br>Formulário 10 | Tabe<br>(a)<br>No<br>1<br>2<br>3<br>4<br>5<br>6<br>7<br>8                              | ela de Pesquisa<br>Sem busca<br>Tipo<br>Nada<br>Texto<br>Inteiro<br>Real<br>Letra<br>Auto [+/-]<br>Boolean<br>Arq.Tab<br>Dado fixo<br>Prompt<br>Contador<br>Passar adiante                                | Prompt                                     | uivo Tabela 💿 2º<br>En<br>An<br>An<br>An<br>An<br>An<br>An<br>An<br>An<br>An | Arquivo<br>ntrada<br>ntos<br>nbos<br>nbos<br>nbos<br>nbos<br>nbos<br>nbos<br>nbos<br>nb | Min           0           0           0           0           0           0           0           0           0           0           0           0           0           0           0           0           0           0           0           0           0 | <ul> <li>3° A</li> <li>Max</li> <li>80</li> <li>80</li> <l< th=""><th>Variáveis<br/>Variáveis<br/>Nada<br/>Nada<br/>Nada<br/>Nada<br/>Nada<br/>Nada<br/>Nada<br/>Nad</th><th>Mais<br/>Mais<br/>Mais<br/>Mais<br/>Mais<br/>Mais<br/>Mais<br/>Mais</th></l<></ul> | Variáveis<br>Variáveis<br>Nada<br>Nada<br>Nada<br>Nada<br>Nada<br>Nada<br>Nada<br>Nad | Mais<br>Mais<br>Mais<br>Mais<br>Mais<br>Mais<br>Mais<br>Mais |
| Formulário 7<br>Formulário 8<br>Formulário 9<br>Formulário 10                 | Tabe<br>(a)<br>No<br>1<br>2<br>3<br>4<br>5<br>6<br>7<br>8                              | ela de Pesquisa<br>Sem busca<br>Tipo<br>Nada ▼<br>Nada<br>Texto<br>Inteiro<br>Real<br>Letra<br>Auto [+/-]<br>Boolean<br>Arq.Tab<br>Dado fixo<br>Prompt<br>Contador<br>Passar adiante<br>Extensão<br>Pausa | Prompt                                     | uivo Tabela 💿 2º<br>En<br>An<br>An<br>An<br>An<br>An<br>An<br>An<br>An       | Arquivo<br>ntrada<br>ntos<br>nbos<br>nbos<br>nbos<br>nbos<br>nbos<br>nbos<br>nbos       | Min           0           0           0           0           0           0           0           0           0           0           0           0           0           0           0           0           0           0           0           0             | <ul> <li>3° A</li> <li>Max</li> <li>80</li> <li>80</li> <li>80</li> <li>80</li> <li>80</li> <li>80</li> <li>80</li> <li>80</li> <li>80</li> </ul>                                                                                                    | Variáveis<br>Variáveis<br>Nada<br>Nada<br>Nada<br>Nada<br>Nada<br>Nada<br>Nada<br>Nad | Mais<br>Mais<br>Mais<br>Mais<br>Mais<br>Mais<br>Mais         |

Quando há tabela de pesquisa é necessário selecionar qual tabela deseja pesquisar no formulário em questão.

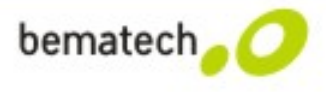

| q | Gerador de Aplicativo Bematech v1.1.0.3 | 1 [ New | File.GAB ]                 |           |          |              |           |           |           |                |                |
|---|-----------------------------------------|---------|----------------------------|-----------|----------|--------------|-----------|-----------|-----------|----------------|----------------|
|   | bematech <mark>, 🧿 Ger</mark>           | ad      | or de A                    | plicativ  | o B      | ema          | tech      | v1.       | 1.0.      | 1              |                |
|   | Arquivo Transferência Ferrar            | nentas  | s Ajuda                    |           |          |              |           |           |           |                |                |
|   | 🞐 🚍 💾 🏠 🍣                               | ?       |                            |           |          |              |           |           | La        | nguage Port    | uguês 🔻        |
|   |                                         | 🗔 Fo    | rmulário 1                 |           |          |              |           |           | 2         | Redefinir fo   | rmulário atual |
|   | Iniciar                                 | Nav     | egação                     |           | Form     | iato data/ l | hora      |           | Ramific   | ação           | ]              |
|   | Menu<br>G Arquivo Tabela                | Ac      | pressionar ES              | C vai/vá  | ۲        | Não marca    | r         |           | FN +      | 1 Desabil.     | •              |
|   | Formulário                              | Pr      | óximo :                    |           | 0        | Antes do r   | egistro   |           | FN +      | 2 Desabil.     | •              |
|   | Formulário 2                            | Fo      | ormulário 1                | •         | 0        | Após o reg   | jistro    |           | FN +      | 3 Desabil.     | •              |
|   | Formulário 4                            | Gr      | avar ação :<br>alvar       | •         | 0        | ) Formato    | data e ho | ora       | FN +      | 4 Desabil.     | •              |
|   | Formulário 6                            |         | -la da Danavias            |           |          |              |           |           |           |                |                |
|   | Formulário 8                            |         | Sem busca                  | 1º Arg    | uivo Tab | oela 🔍 2     | o Arguivo | Tabela    | 30      A | vrquivo Tabela |                |
|   | Formulário 10                           |         |                            | · · · · · |          |              |           |           |           |                |                |
|   |                                         | No      | Тіро                       | Prompt    |          | I            | Entrada   | Min       | Max       | Variáveis      |                |
|   |                                         | 1       | Nada 🗸                     |           |          | 1            | Ambos     | 0         | 80        | Nada           | Mais           |
|   |                                         | 2       | Nada                       |           |          | ,            | Ambos     | 0         | 80        | Nada           | Mais           |
|   |                                         | 3       | Inteiro                    |           |          | ,            | Ambos     | 0         | 80        | Nada           | Mais           |
|   |                                         | 4       | Real                       |           |          | ,            | Ambos     | 0         | 80        | Nada           | Mais           |
|   |                                         | 5       | Auto [+/-]                 |           |          | ,            | Ambos     | 0         | 80        | Nada           | Mais           |
|   |                                         | 6       | Boolean<br>Arg.Tab         |           |          | ,            | Ambos     | 0         | 80        | Nada           | Mais           |
|   |                                         | 7       | Dado fixo                  |           |          | /            | Ambos     | 0         | 80        | Nada           | Mais           |
|   |                                         | 8       | Contador                   |           |          | ,            | Ambos     | 0         | 80        | Nada           | Mais           |
|   |                                         |         | Passar adiante<br>Extensão |           |          |              |           |           |           |                |                |
|   |                                         |         | Pausa                      |           |          |              |           |           |           |                |                |
| 2 | 2014/11/17 08:41:03                     | _       | Data                       |           |          |              | Coc       | ling : Po | rtuguês   | (ISO-8859-:    | L)             |

Onde a lógica da tarefa é feita.

 Descrição dos comandos no Manual do GAB.

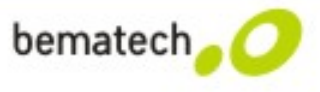

## DC2000 – Utilização

#### Simulador

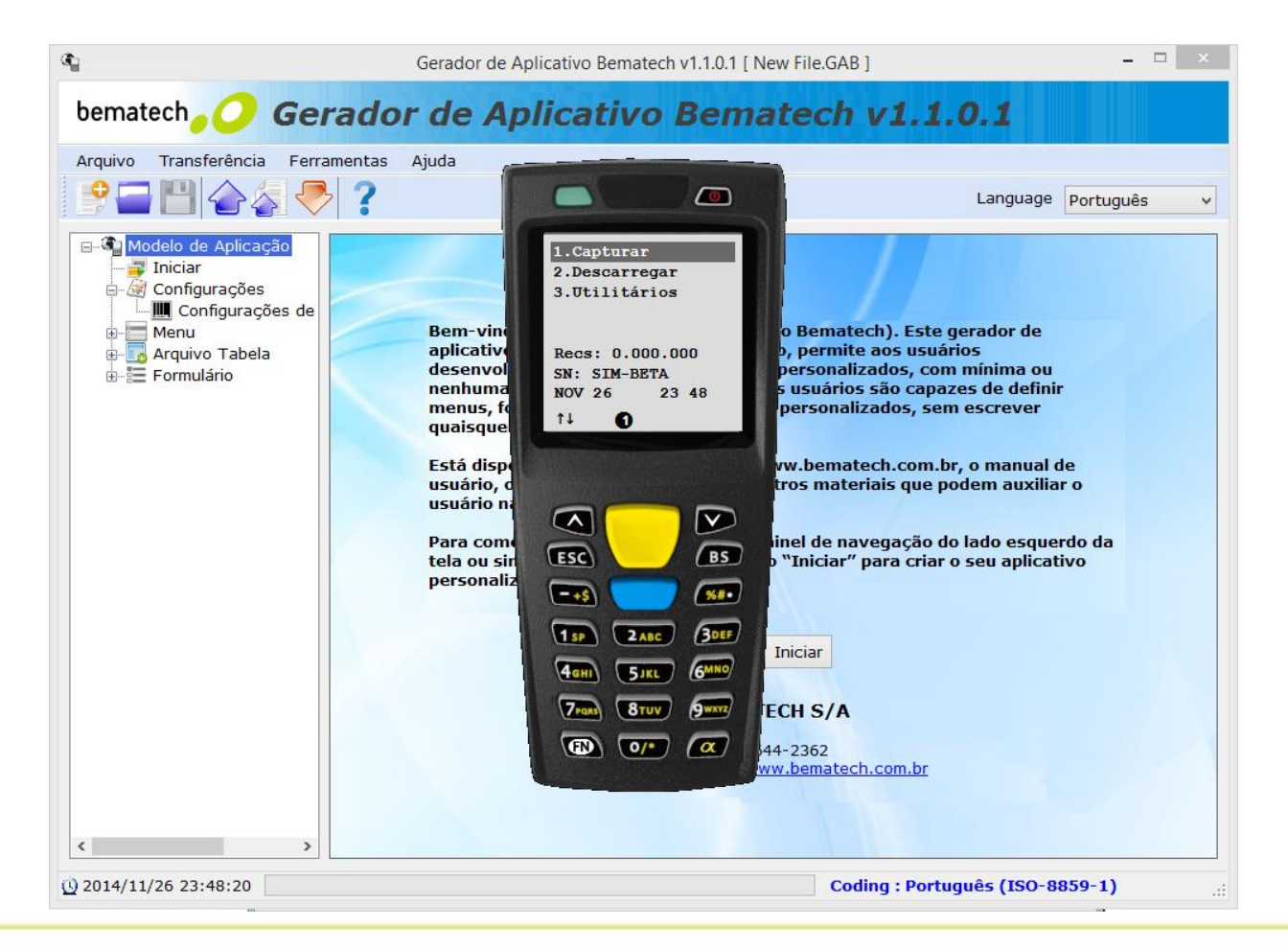

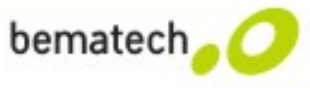

FAQ – Frequently Asked Questions

Devo utilizar algum software para programar o DC-2200?

Sim, para a programação do DC-2200 deve ser utilizado o software GAB (Gerador de aplicativo Bematech). O GAB é um software que possibilita ao técnico criar tarefas para atender as demandas do cliente, seja para realizar inventário, consulta de preços, etc.

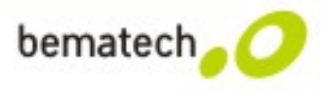

FAQ – Frequently Asked Questions

Como faço para carregar minha tarefa no DC-2200?

Para carregar a tarefa é necessário o uso do GAB e do coletor. Devem ser executados os seguintes passos:

- A) No coletor acesse: "3. Utilitários"  $\rightarrow$  "6. Carregar Aplic" e coloque-o na base.
- B) Através do GAB acesse rapidamente a opção de envio de aplicação através do ícone ou acesse "Transferência" → "Enviar aplicação"
- C) Configure a comunicação com o coletor e clique em "Inic. download"

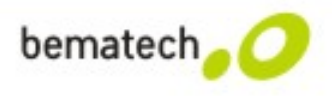

FAQ – Frequently Asked Questions

Como faço para extrair as informações do DC-2200?

Para extrair as informações do DC-2200 utiliza-se o mesmo software utilizado para programação, no caso o GAB, sendo que este possui duas formas de transferência dos dados coletados para o PC.

1 – Através do menu "Transferência" → "Transferência Rápida"

2 – Através do atalho rápido:

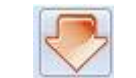

A) Após a abertura da tela, basta configurar o diretório em que será salvo o arquivo, os parâmetros adicionais e por fim os parâmetros de comunicação.

B) Depois de configurado, no coletor acesse "2. Descarregar" e coloque-o novamente no berço.

C) Volte ao GAB e clique em "Iniciar carreg" para iniciar a descarga do dados do coletor.

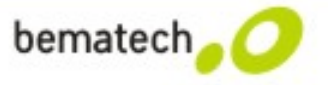

FAQ – Frequently Asked Questions

Como faço para carregar uma tabela de pesquisa no DC-2200?

Primeiro é necessário verificar se a tarefa implementada possui configuração de "arquivo tabela", se sim, é possível carregar uma tabela.\*

Devem ser executados os seguintes passos:

- A) No coletor acesse: "3. Utilitários"  $\rightarrow$  "8. Carreg Arq Tab" e coloque-o na base.
- B) Através do GAB acesse rapidamente a opção de envio de aplicação através do ícone ou acesse "Transferência" → "Enviar Tab.Busca"

C) Configure a comunicação com o coletor, carregue a tabela de busca e clique em "Inic. download"

\* - A opção "8" do menu utilitários, passará de calculadora (que será opção "9") para "Carreg Arq Tab"

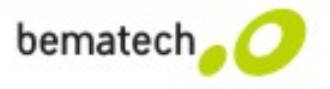

FAQ – Frequently Asked Questions

#### Como faço para digitar textos no DC-2200?

Na tarefas que são necessárias a digitação de textos, o usuário deve utilizar o teclado alfanumérico do DC-2200, sendo necessário pressionar a tecla  $\alpha$  (alfa) do coletor e depois a tecla que corresponde a letra desejada. Se pressionado 1(uma) vez as letras sairão maiúsculas. Se pressionado 2(duas) vezes as letras sairão minúsculas.

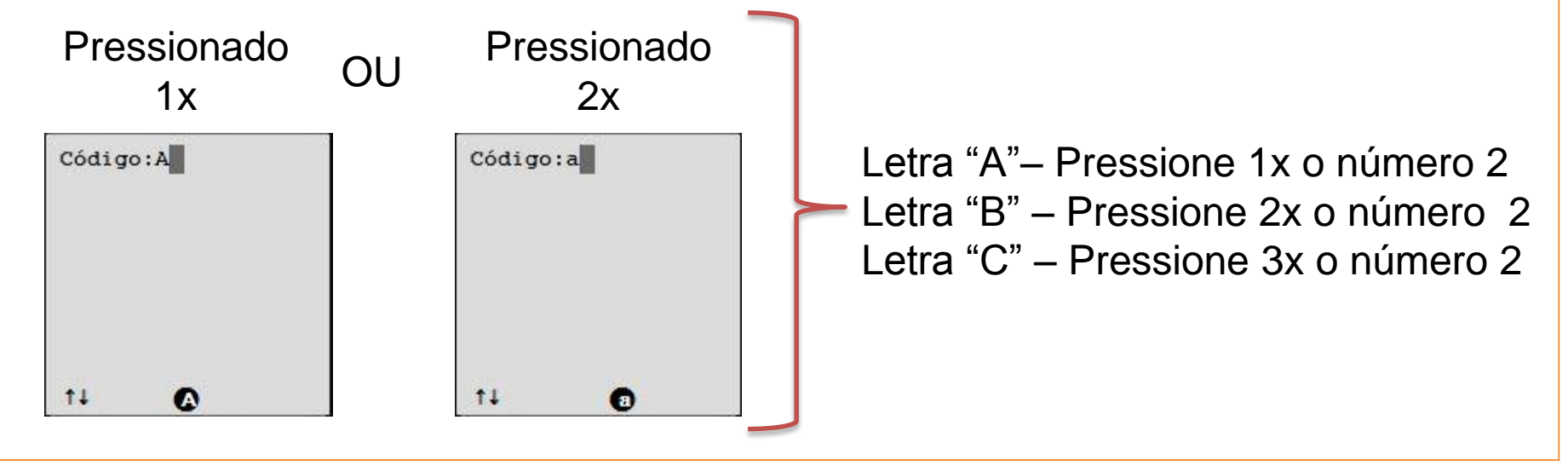

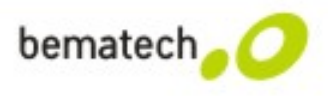

## **Troubleshooting – DC2000**

#### O DC-2200 não liga, o que fazer?

Deve ser verificado se:

- Se a bateria está bem encaixada;

- se a bateria estiver instalada corretamente, conecte o cabo do conector AC (energia) no berço que acompanha o DC-2200 e na sequência conecte a fonte de alimentação a uma tomada. Por fim posicione o coletor no berço para carregar a bateria. A primeira carga da bateria deve ter uma duração de 12 horas. Há um indicação de carga na tela do coletor.

O berço está conectado ao computador, mas o DC-2200 não está comunicando com o computador, o que fazer?

Deve ser instalado o driver da porta USB. O driver emula uma porta COM - virtual Com.

bemate

## **Troubleshooting – DC2000**

Estou pressionando o botão para ler o código de barras mas o DC-2200 não está lendo, o que fazer?

Há dois modos em que o leitor de códigos de barra vai funcionar:

1) Acessando "3. Utilitários"  $\rightarrow$  "4. Teste Leitor";

2) Acessando a tarefa criada para poder ler o código de barras e inserir informações no coletor de dados, para isso, na tela inicial do coletor de dados, selecione a opção "1.Capturar";

#### O DC-2000 travou, como reinicia-lo?

Para reiniciar o DC-2200 pressione simultaneamente as teclas: seta para cima, seta para baixo e o botão de liga/desliga, soltando após alguns segundos o botão de liga/desliga.

Uma mensagem de confirmação de apagar todos os dados será mostrada.

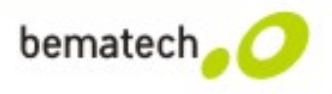

# Fim da 1ª parte!

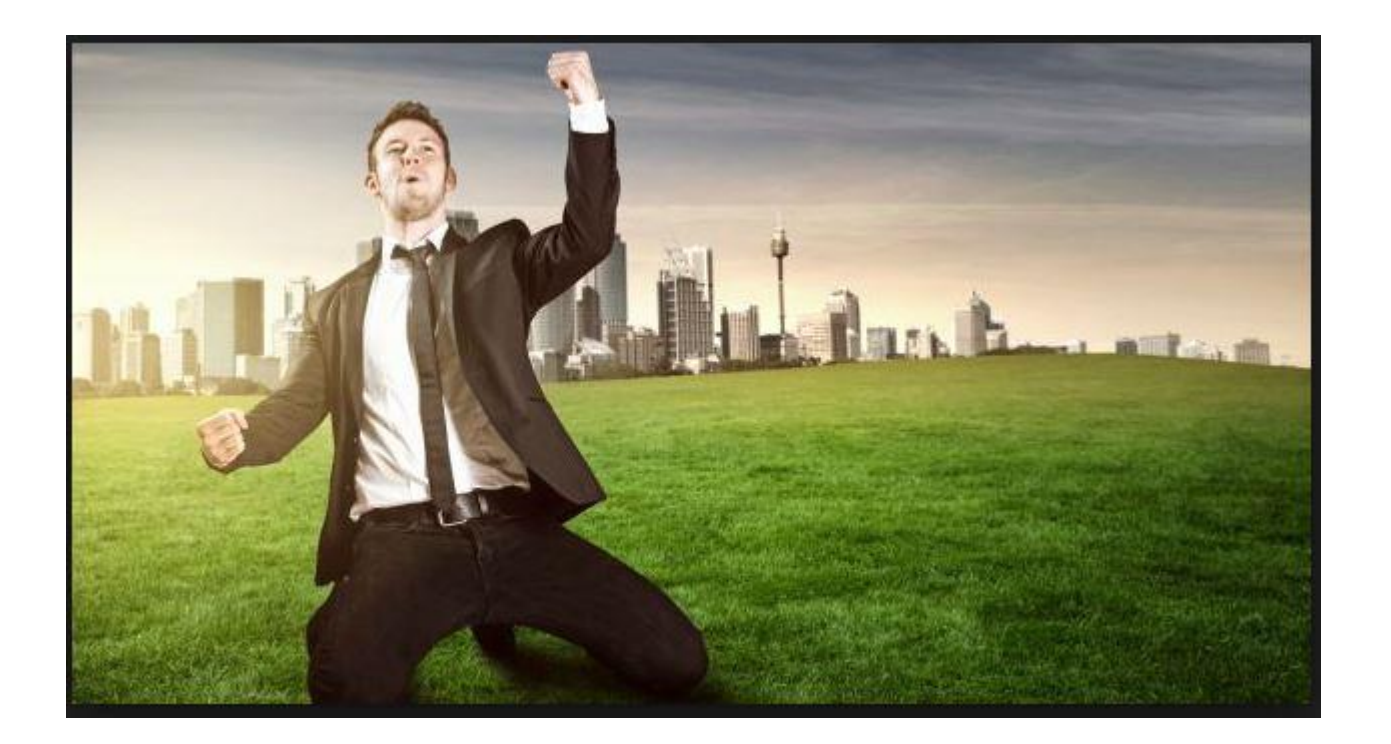

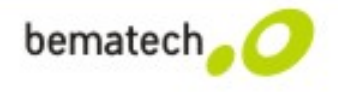

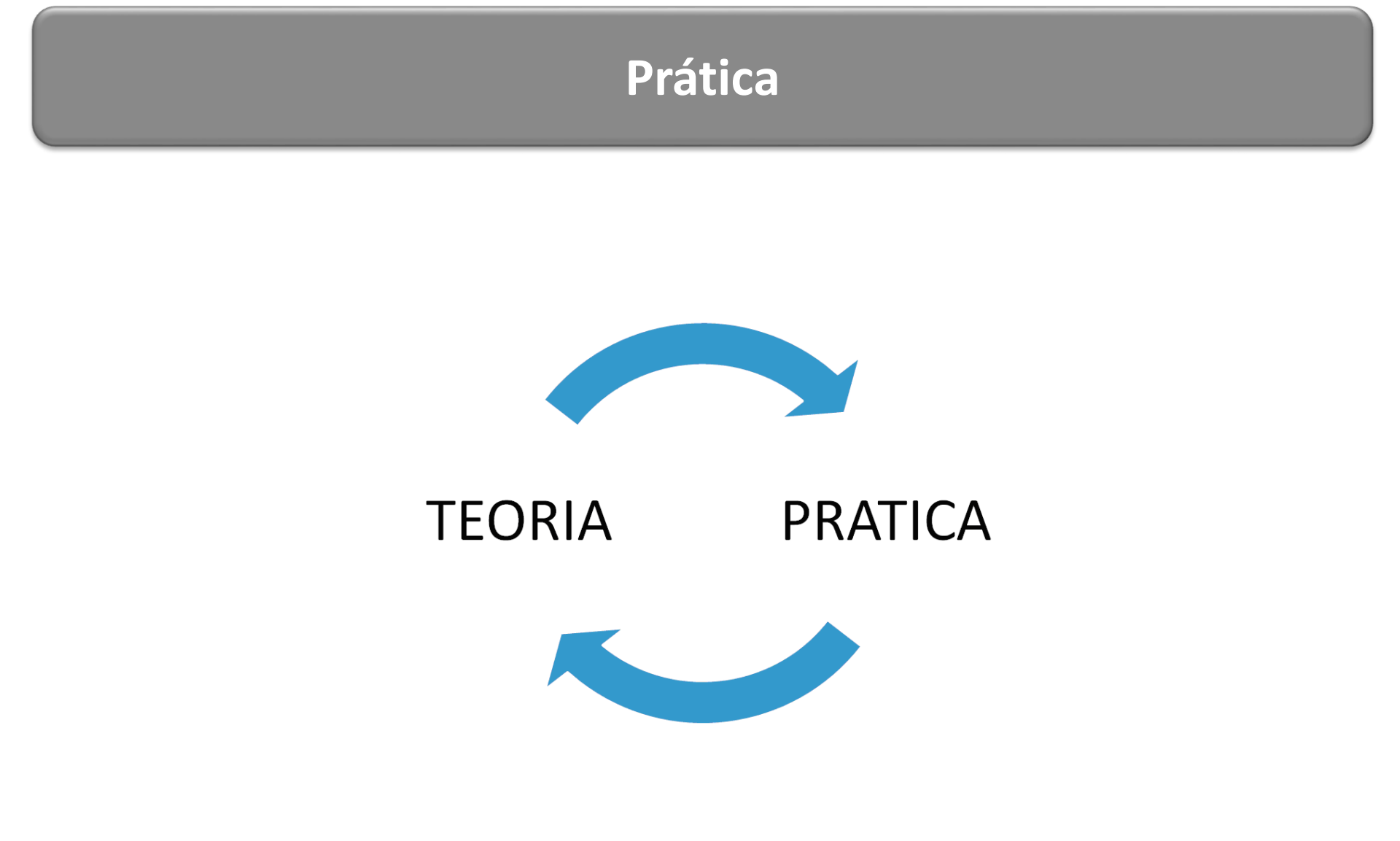

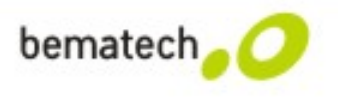

#### Conhecendo um pouco mais do GAB – Tipos de dados

- □ Texto → \$1a2b3c=-\*/... Selecione essa opção para aceitar qualquer caractere ASCII.
- □ Inteiro  $\rightarrow$  ...-1,0,1,2... Selecione essa opção para aceitar números inteiros.
- □ Real → 8.88 Selecione essa opção para aceitar qualquer número com casa decimal.
- □ Pausa → Não aceita dados. Selecione essa opção para mostrar um alerta definido no campo "Prompt".

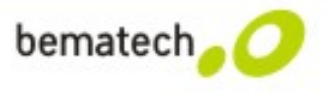

#### Conhecendo um pouco mais do GAB – Tipos de dados

- □ Letra  $\rightarrow$  Aa ~ Zz Selecione essa opção para aceitar qualquer letra.
- □ Boolean → 0 ou 1, Y ou N, T ou F... Selecione essa opção para aceitar uma entrada do tipo verdadeiro ou falso.
- ❑ Arq Tab → Dados correspondentes Não aceita dados. Selecione essa opção para obter o valor de pesquisa associado por referência.

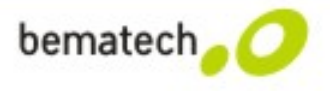

#### Conhecendo um pouco mais do GAB – Tipos de dados

- □ Dado fixo → Predefinido Não aceita dados. Selecione essa opção para mostrar dados predefinidos no campo "Prompt". Os dados fixos serão salvos como parte do registro da transação.
- □ Prompt → Não aceita dados. Selecione essa opção para mostrar dados predefinidos no campo Prompt. O prompt não será salvo como parte do registro da transação.
- □ Extensão → Não aceita dados. Selecione essa opção para reservar espaço de campo para um campo de entrada acima dele quando for muito longo para ser mostrado por inteiro na tela.

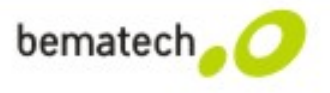

#### Conhecendo um pouco mais do GAB – Opções adicionais

| and a second second second                                                                                                    |                                                     | , Ajuua                                                                                    |                              |                                                                                  |                                                                                                    |                                                                                                    |                                                                                    |                                              |
|----------------------------------------------------------------------------------------------------|-----------------------------------------------------|--------------------------------------------------------------------------------------------|------------------------------|----------------------------------------------------------------------------------|----------------------------------------------------------------------------------------------------|----------------------------------------------------------------------------------------------------|------------------------------------------------------------------------------------|----------------------------------------------|
| 🔤 💾 🏠 🎸 🤻                                                                                                    | > ?                                                 |                                                                                            |                              |                                                                                  |                                                                                                    | La                                                                                                    | nguage Portu                                                                       | guês                                         |
| - 🧟 Configurações 🔺                                                                                                    | Fo                                                  | rmulário 1                                                                                 |                              |                                                                                  |                                                                                                    | 1                                                                                                    | Redefinir for                                                                      | nulário a                                    |
| Menu                                                                                                    | Nav                                                 | egação                                                                                     |                              | Formato data/ hora                                                               | 1                                                                                                    | Ramific                                                                                                    | ação                                                                               |                                              |
| Menu 2                                                                                                    | Ac                                                  | pressionar                                                                                 | ESC vai/vá                   |                                                                                  |                                                                                                    |                                                                                                    |                                                                                    |                                              |
| - 📈 Menu 3                                                                                                    | Pr                                                  | incipal                                                                                    | •                            | Não marcar                                                                       | Não marcar                                                                                                    |                                                                                                    |                                                                                    |                                              |
| Menu 4                                                                                                    | Pro                                                 | Próximo :<br>Formulário 1                                                                  |                              | Antes do registro                                                                |                                                                                                    | FN +                                                                                                    | 2 Desabil.                                                                         |                                              |
| Menu 6                                                                                                    | Ec                                                  |                                                                                            |                              |                                                                                  |                                                                                                    |                                                                                                    |                                                                                    |                                              |
| -Z Menu 7                                                                                                    | Gr                                                  | avar acão :                                                                                |                              | Apos o registro                                                                  |                                                                                                    | FN +                                                                                                    | 3 Desabil.                                                                         | •                                            |
| - Z Menu 8                                                                                                    |                                                     | avai agao .                                                                                |                              |                                                                                  |                                                                                                    | EN + 4 Desabil.                                                                                                    |                                                                                    |                                              |
|                                                                                                    |                                                     | Gravar açao :<br>Salvar                                                                    |                              | G Formato data e hora                                                            |                                                                                                    | FN + 4 Desabil.                                                                                                    |                                                                                    |                                              |
| Menu 10<br>                                                                                                    | Tabe                                                | alvar<br>ela de Pesqu                                                                      | uisa                         | U Formato data e ho                                                              | ora                                                                                                    | FN +                                                                                                    | T Desabil.                                                                         |                                              |
| Arquivo Tabela<br>Arquivo Tabela<br>Arquivo Tabela<br>Arquivo Tabela<br>Arquivo Tabela<br>Arquivo Tabela<br>Arquivo Tabela<br>Arquivo Tabela<br>Arquivo Tabela<br>Arquivo Tabela<br>Arquivo Tabela<br>Arquivo Tabela<br>Arquivo Tabela                                                                                                    | Tab                                                 | alvar<br>ela de Pesqu<br>Sem busca                                                         | viisa<br>© 1º Arqu           | uivo Tabela O 2º Arquivo                                                         | Tabela                                                                                                    | ● 3º 4                                                                                                    | Arquivo abela                                                                      |                                              |
| Menu 10<br>Arquivo Tabela<br>Arquivo Tabela<br>20 Arquivo Tab<br>30 Arquivo Tab<br>30 Arquivo Tab<br>Formulário 1                                                                                                    | Tab<br>•<br>No                                      | ela de Pesqu<br>Sem busca<br>Tipo                                                          | viisa<br>© 1º Arqu<br>Prompt | uivo Tabela © 2º Arquivo<br>Entrada                                              | Tabela<br>Min                                                                                                    | Max                                                                                                    | Arquivo abela<br>Variáveis                                                         | Mair                                         |
| Menu 10<br>Arquivo Tabela<br>Arquivo Tabela<br>20 Arquivo Tab<br>30 Arquivo Tab<br>50 Arquivo Tab<br>50 Arquivo Tab<br>50 Arquivo Tab<br>50 Arquivo Tab<br>50 Arquivo Tab<br>50 Arquivo Tab<br>50 Arquivo Tab<br>50 Arquivo Tab<br>50 Arquivo Tab<br>50 Arquivo Tab<br>50 Arquivo Tab<br>50 Arquivo Tab<br>50 Arquivo Tab<br>50 Arquivo Tab<br>50 Arquivo Tab<br>50 Arquivo Tab                                                                                                    | Tab<br>©                                            | ela de Pesqu<br>Sem busca<br>Tipo<br>Texto                                                 | viisa<br>© 1º Arqu<br>Prompt | uivo Tabela © 2º Arquivo Entrada Ambos                                           | Tabela<br>Min<br>1                                                                                                    | Max                                                                                                    | Arquivo abela<br>Variáveis<br>Nada                                                 | Mais                                         |
| Menu 10<br>Arquivo Tabela<br>Arquivo Tabela<br>20 Arquivo Tab<br>30 Arquivo Tab<br>50 Arquivo Tab<br>50 Ar | No<br>1<br>2                                        | ela de Pesqu<br>Sem busca<br>Tipo<br>Texto<br>Nada                                         | viisa<br>© 1º Arqu<br>Prompt | uivo Tabela © 2º Arquivo Entrada Ambos Ambos                                     | Tabela<br>Min<br>1<br>0                                                                                                    | Max<br>1<br>80                                                                                                    | Arquivo abela<br>Variáveis<br>Nada<br>Nada                                         | Mais                                         |
| Menu 10<br>Arquivo Tabela<br>Arquivo Tabela<br>20 Arquivo Tab<br>30 Arquivo Tab<br>50 Arquivo Tab<br>50 Ar | No<br>1<br>2<br>3                                   | ela de Pesqu<br>Sem busca<br>Tipo<br>Texto<br>Nada<br>Nada                                 | viisa<br>1º Arqu<br>Prompt   | uivo Tabela © 2º Arquivo Entrada Ambos Ambos Ambos                               | Tabela<br>Min<br>1<br>0<br>0                                                                                                    | Max<br>1<br>80<br>80                                                                                                | Arquivo abela<br>Variáveis<br>Nada<br>Nada<br>Nada                                 | Mais<br>Mais<br>Mais                         |
| Menu 10<br>Arquivo Tabela<br>Arquivo Tabela<br>20 Arquivo Tab<br>30 Arquivo Tab<br>50 Arquivo Tab<br>50 Ar | No<br>1<br>2<br>3<br>4                              | ela de Pesqu<br>Sem busca<br>Tipo<br>Texto<br>Nada<br>Nada<br>Nada                         | viisa                        | uivo Tabela O 2º Arquivo Entrada Ambos Ambos Ambos Ambos                         | Tabela<br>Min<br>0<br>0<br>0<br>0                                                                                                    | FN +       Image: 0 state       Max       1       80       80       80       80                                     | Arquivo abela<br>Variáveis<br>Nada<br>Nada<br>Nada<br>Nada                         | Maia<br>Maia<br>Maia<br>Maia                 |
| Menu 10 Arquivo Tabela Arquivo Tabela Arquivo Tabel                                                                                                    | No<br>1<br>2<br>3<br>4<br>5<br>6                    | ela de Pesqu<br>Sem busca<br>Tipo<br>Texto<br>Nada<br>Nada<br>Nada<br>Nada<br>Nada         | viisa<br>1º Arqu<br>Prompt   | uivo Tabela O 2º Arquivo Entrada Ambos Ambos Ambos Ambos Ambos Ambos             | Tabela<br>Min<br>1<br>0<br>0<br>0<br>0<br>0<br>0                                                                                                    | FN +       Image: 0 state       Max       1       80       80       80       80                                     | Arquivo abela<br>Variáveis<br>Nada<br>Nada<br>Nada<br>Nada<br>Nada                 | Mais<br>Mais<br>Mais<br>Mais<br>Mais         |
| Menu 10 Arquivo Tabela Arquivo Tabela Arquivo Tabel                                                                                                    | Tab<br>(a)<br>No<br>1<br>2<br>3<br>4<br>5<br>6<br>7 | ela de Pesqu<br>Sem busca<br>Tipo<br>Texto<br>Nada<br>Nada<br>Nada<br>Nada<br>Nada<br>Nada | viisa<br>① 1º Arqu<br>Prompt | uivo Tabela 💿 2º Arquivo Entrada Ambos Ambos Ambos Ambos Ambos Ambos Ambos Ambos | Min           1           0           0           0           0           0           0           0           0           0           0           0           0           0 | FN +       Image: 0 state       Max       1       80       80       80       80       80       80       80       80 | Arquivo abela<br>Variáveis<br>Nada<br>Nada<br>Nada<br>Nada<br>Nada<br>Nada<br>Nada | Maii<br>Maii<br>Maii<br>Maii<br>Maii<br>Maii |

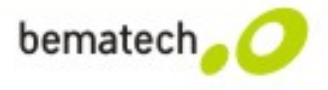

#### Conhecendo um pouco mais do GAB – Opções adicionais

| Tamanho fixo de dados     Valor ou Texto Inicial                                             | 0 - Alinhado à esq. (completando com espaço) - |
|----------------------------------------------------------------------------------------------|------------------------------------------------|
| <ul> <li>adic.cód.prefixo</li> <li>adic.cód.sufixo</li> <li>exib.masc. de entrada</li> </ul> |                                                |
| ntrada de código de barra<br>Ler cód. barra parcialmen<br>Pos. inicial 1<br>Conf.Cod.Princ.  | te<br>Tamanho máx. 20 +                        |

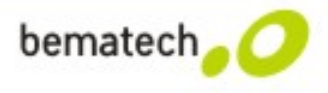

#### Iniciando o desenvolvimento de uma nova tarefa

- 1 Abra o GAB:
- Acesse Arquivo → Novo → Português (ISO-8859-1) ou clique no ícone
- 2 Faça a configuração do arquivo de saída
- Painel de navegação  $\rightarrow$  Iniciar  $\rightarrow$  Prop. do campo de dados
- 3 Personalize o(s) menu(s) (opcional)
- Painel de navegação → Menu → Menu 1 a 10

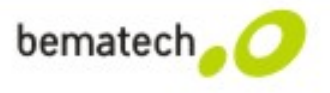

#### Iniciando o desenvolvimento de uma nova tarefa

- 4 Se houver arquivo tabela, configure os campos dele.
- Painel de navegação → Arquivo Tabela → Arquivo Tabela 1 a 3
- 5 Construa o fluxo de leitura no formulário escolhido
- Painel de navegação → Formulário → Formulário 1 a 10

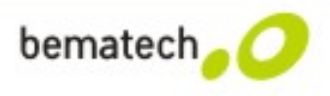

#### Criando uma Tarefa

- Primeira Tarefa Inventário
  - Ler Código e Quantidade
  - Repetir até a saida manual (ESC)
  - Exportar com ","(virgula) entre os campos
- Uso das opções:
  - Texto
  - Inteiro

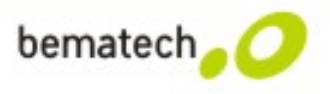

#### Criando uma Tarefa

- Segunda Tarefa Tratamento dos dados
  - Ler Código, inserir espaços a direita caso for menor que 13 e permitir apenas leitura via scanner.
  - Ler Quantidade, inserir 0 (zeros) a esquerda caso for menor que 5 e permitir apenas inserção via Teclado
  - Repetir até a saida manual (ESC)
- Uso das opções:
  - Texto + opção de entrada + opções adicionais
  - Inteiro + opção de entrada + opções adicionais

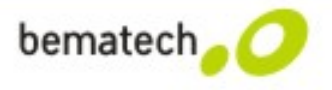

#### Criando uma Tarefa

- Terceira Tarefa Consulta em tabela
  - Ler Código e conferir em uma tabela se ele existe
  - Se existir, trazer descrição e preço e se não exibir mensagem
- Uso das opções
  - Texto
  - Arq. Tab
  - Prompt
  - Extensão
  - Pausa

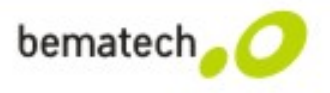

#### DC-2000

| No.      | Cmd | OPERAND_1  | OPERAND_2  | - |
|----------|-----|------------|------------|---|
| 5        | MSG | "BEMATECH" | 5          |   |
| 6        | MSG | "Cod:"     | 17         | _ |
| 7        | LBL | GETCODIGO  |            |   |
| 8        | MSG | ">"        | 33         |   |
| 9        | INP | V_cod      |            |   |
| 10       | LBL | CONTINUA   |            | - |
| 11       | LEN | V_cod      | V_codTAM   |   |
| 12       | CMP | V_codTAM   | 0          |   |
| 13       | JMP | EQ         | GETCODIGO  |   |
| 14       | CMP | V_codTAM   | 13         | L |
| 15       | JMP | GT         | GETCODIGO  |   |
| 16       | MOV | nn         | vTemp      |   |
| 17       | CMP | V_codTAM   | vLmt       |   |
| 18       | JMP | LT         | INS0COD    |   |
| 19       | JMP | GT         | LABELCOD   |   |
| 20       | JMP | UC         | TRANSFEREC |   |
| 21       | LBL | INS0COD    |            |   |
| <u>}</u> | ADD | "O"        | VTomp +    |   |

#### DC-2200

| 10 | Tipo           | Prompt         |         | Entrada              | Min      | Max     | Variáveis |    |
|----|----------------|----------------|---------|----------------------|----------|---------|-----------|----|
| 1  | Texto          | Código:        |         | Leitor               | 1        | 13      | Nada      | Ma |
| 2  | Inteiro        | Qtd:           |         | Teclado              | 1        | 80      | Nada      | Ma |
| 3  | Nada           |                |         | Ambos                | 0        | 80      | Nada      | Ma |
| 4  | Nada           |                |         | Ambos                | 0        | 80      | Nada      | Ma |
| Pr | opriedades     | in Press       |         | attents a star had   | -        |         | 23        | Ma |
|    |                |                | in the  |                      |          |         |           | Ma |
| F  | ormulário : 1  | Lir            | nha : 1 |                      |          |         | 10 C      | Ma |
| D  | ados de camp   | 0              |         |                      |          |         |           | Ma |
| [  | 🛛 Tamanho fi   | xo de dados    | 13 🔻    | ado à esq. (completa | ando com | espaço) | •         |    |
| [  | 🗌 Valor ou Te  | exto Inicial   |         |                      |          |         |           |    |
| [  | adic.cód.pr    | efixo          |         |                      |          |         |           |    |
| [  | adic.cód.su    | ifixo          |         |                      |          |         |           |    |
| [  | exib.masc.     | de entrada     |         |                      |          |         |           |    |
|    |                |                |         |                      |          |         |           |    |
| Er | ntrada de códi | igo de barra   |         |                      |          |         |           |    |
| [  | 🗌 Ler cód. ba  | rra parcialmen | te      |                      |          |         |           |    |
|    | Pos. inicial   | 1              | - Tama  | máx. 20 -            | -        |         |           |    |
|    | Conf Cod D     | rinc           |         |                      |          |         |           |    |
| 1  |                |                |         |                      |          |         |           |    |

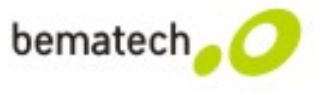

# FIM!

# **Muito Obrigado!**

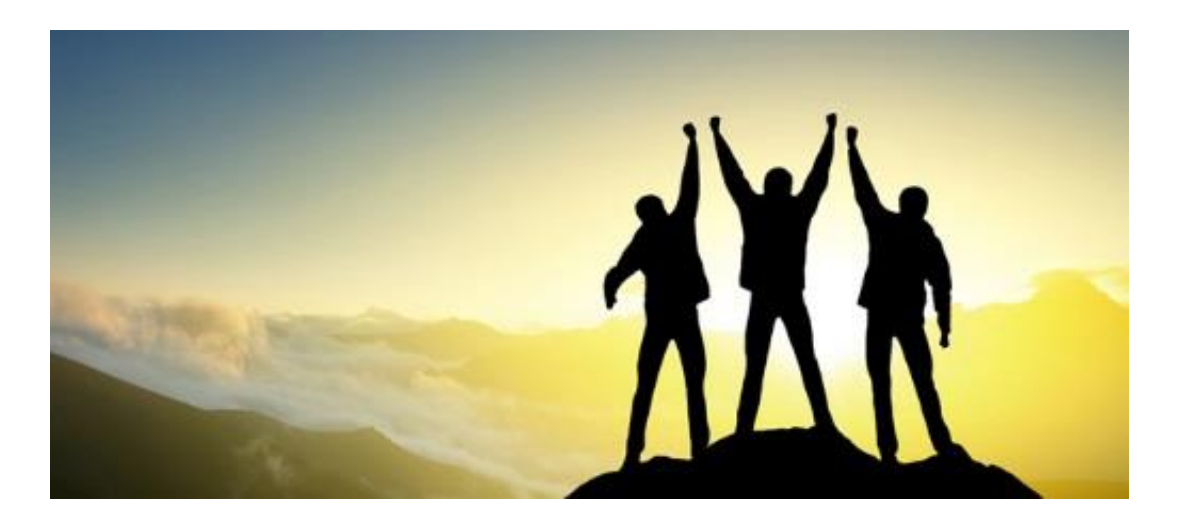

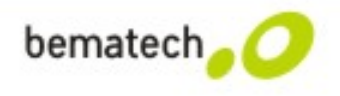